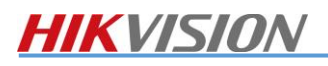

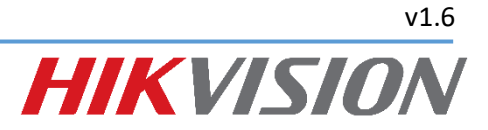

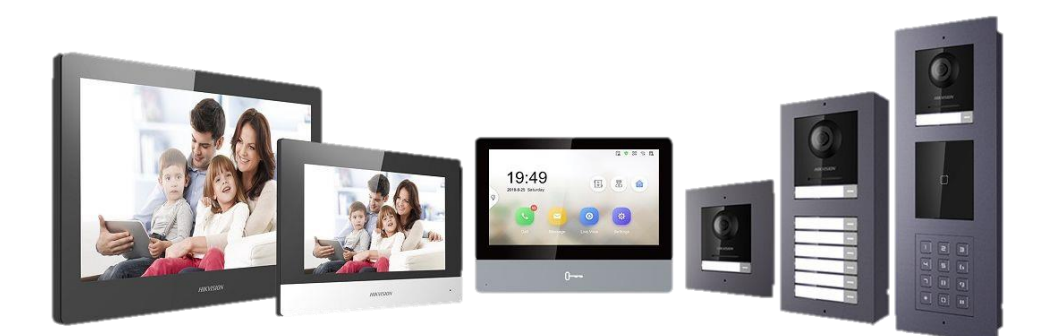

# **HIKVISION KAPUTELEFON**

TELEPÍTŐI KÉZIKÖNYV

V.1.6

| Tarta  | lom    |                                                 |    |
|--------|--------|-------------------------------------------------|----|
| 1. Ált | aláno  | S                                               | 4  |
| 1.1.   | Ter    | mék generációk                                  | 4  |
| 1.1    | .1.    | 1. generációs eszközök listája                  | 4  |
| 1.1    | 2.     | 2. generációs eszközök listája                  | 4  |
| 1.1    | 3.     | Speciális funkcionalitással rendelkező eszközök | 5  |
| 1.1    | .4.    | A fő különbségek:                               | 5  |
| 1.2.   | Jels   | szavak és kódok                                 | 6  |
| 1.3.   | Esz    | köz paletta, Rendszerfelépítés                  | 6  |
| 2. Pro | ogram  | 10Zás                                           | 8  |
| 2.1.   | Hel    | yi kezelés                                      | 8  |
| 2.1    | 1.     | Varázsló                                        | 8  |
| 2.2.   | Pro    | gramozás szoftverrel                            | 9  |
| 2.2    | .1.    | IVMS-4200                                       | 9  |
| 2.2    | .2.    | Firmware frissítés                              | 9  |
| 2.2    | .3.    | Nyelvváltoztatás                                | 10 |
| 2.3.   | Esz    | közök aktiválása                                | 12 |
| 2.4.   | IP c   | ím beállítás                                    | 12 |
| 2.5.   | Esz    | közök felvétele iVMS-4200 szoftverbe            | 13 |
| 2.6.   | Idől   | peállítások                                     | 14 |
| 2.7.   | Belt   | éri egységek programozása                       | 15 |
| 2.7    | .1.    | Alállomások                                     | 17 |
| 2.7    | .2.    | Egyéb beállítások                               | 18 |
| 2.8.   | Öss    | zehangolás CCTV rendszerrel                     | 18 |
| 2.9.   | Kül    | téri egységek programozása                      | 19 |
| 2.9    | .1.    | Egy gombos kültéri programozása                 | 19 |
| 2.9    | .2.    | Több gombos kültéri programozása                | 19 |
| 2.9    | .3.    | Elektromos zár vezérlés és visszajelszés        | 21 |
| 2.9    | .4.    | modulok konfigurációja                          | 23 |
| 2.10.  | Bele   | éptető kártyák felvétele                        | 24 |
| 2.1    | 0.1.   | Kültéri egységen helyileg Mester kártyával      | 24 |
| 2.1    | 0.2.   | iVMS-4200 és kültéri egység                     | 24 |
| 2.1    | 0.3.   | iVMS-4200 és USB-s kártyaolvasó                 | 28 |
| 3. Te  | lepíté | si példa konfigurációk                          | 29 |
| 3.1.   | 1 dl   | o beltéri és 1db kültéri egység                 | 29 |
| 3.1    | 1.     | Kültéri egység beállítás                        | 29 |
| 3.1    | 2.     | Beltéri egység beállítás                        | 31 |

| 3. | 2. Töb   | b beltéri és 1db kültéri egység ház esetén       | 32 |
|----|----------|--------------------------------------------------|----|
|    | 3.2.1.   | Kültéri és beltéri egység beállítás              | 32 |
|    | 3.2.2.   | 2. beltéri egység beállítás                      | 32 |
| 3. | 3. Töb   | b beltéri és 1db kültéri egység társasház esetén | 33 |
|    | 3.3.1.   | Kültéri egység beállítás                         | 34 |
|    | 3.3.2.   | 2. 1. beltéri egység beállítás                   | 35 |
|    | 3.3.3.   | 2. beltéri egység beállítás                      | 37 |
| 3. | 4. Töb   | b beltéri és több kültéri egység                 | 38 |
|    | 3.4.1.   | Beltéri és kültéri egység beállítás              | 38 |
|    | 3.4.2.   | 2. kültéri egység beállítás                      | 39 |
| 4. | Mobil ap | pplikáció – Hik-Connect                          | 41 |
| 5. | Support  | elérhetőségek                                    | 42 |

#### ÁLTALÁNOS 1.

Ahhoz, hogy megfelelően el tudjunk igazodni a Hikvision kaputelefonok világában fontos tudni azt, hogy mely eszközök melyik generációhoz tartoznak.

### 1.1.1. 1. GENERÁCIÓS ESZKÖZÖK LISTÁJA

- DS-KH6210-L
- DS-KH6310 •
- DS-KH6310-W •
- DS-KH6310-WL
- DS-KH8300-T •

DS-KV8102-IM •

DS-KH8300-WT

•

- DS-KV8102-IP •
- DS-KV8102-VP
- DS-KV8202-IM
- 1.1.2. 2. GENERÁCIÓS ESZKÖZÖK LISTÁJA
  - DS-KH6320-TE1 •
  - DS-KH6320-WTE1 ٠
  - DS-KH8350-TE1
  - DS-KH8350-WTE1-Gold ٠
  - DS-KH8350-WTE1-Grey ٠
  - DS-KH8520-WTE1 •
  - DS-KD8003-IME1 •

- DS-KV8402-IM DS-KD3002-VM
- DS-KD6002-VM .

•

- DS-KD8002-VM
- DS-KD8102-V

### 1.1.3. SPECIÁLIS FUNKCIONALITÁSSAL RENDELKEZŐ ESZKÖZÖK

- DS-KM8301 mester készülék, portás/recepciós készülék, minden rendszerelem (kültéri, beltéri) be tud ide csörögni egy nagyobb rendszer esetében.
- DS-KB8112-IM vandálbiztos kültéri egység, használható önálló egységként, az alkalmazásba történő becsöngésre beltéri nélkül, de rendszer részeként is használható.
- DS-KB6403WIP wifis ajtócsengő, nincs rajta vezérlőkimenet, így ajtónyitásra alkalmatlan, alapállapotában csak a Hik-connect mobilapplikációba képes becsörögni, egy speciális firmware segítségével lehetséges a beltéri egységek hívása is (1. gen. és 2.gen. egyaránt). A firmwaret kérje munkatársainktól.

### 1.1.4. A FŐ KÜLÖNBSÉGEK:

Az első generációs kaputelefonok 24 VDC PoE-val a második generációsok 48 VDC PoE-val működnek. Így a második generáció esetében használhatók standard PoE switchek a hálózat kiépítésénél míg az első generációnál az ún. disztribútor egységeket szükséges alkalmazni.

A beltériken a grafikus felhasználói felület eltérő az egyes generációk között, a második generációnál jóval könnyebb az egyszerű rendszerek felprogramozása a beépített varázslónak köszönhetően.

Továbbá a második generáció esetében a kültéri moduláris kialakítású. Szükséges egy főmodul megvásárlása (DS-KD8003-IME1) és ehhez már szabadon tudjuk illeszteni a telepítési környezet által megkövetelt kiegészítő modulokat.

#### Megjegyzés

Ez a leírás az 1. generációs eszközök esetében a v1.5.1 b190613 a második generáció esetében a v2.0.2 b190604 firmwarre vonatkozik és a v3.1.1.13 IVMS-4200-as szoftverre.

### **1.2.** JELSZAVAK ÉS KÓDOK

Admin jelszó: a beltéri egység első indításakor megadott jelszó, ami arra szolgál, hogy az eszközt aktiváljuk és hozzáadjuk az iVMS-4200 szoftverhez.

**Rendszergazda jelszó:** a beltéri egységen a beállításokhoz való hozzáférést engedélyező jelszó alapértelmezetten: **888999** 

V1.4.70-nél régebbi firmware esetén is: 888999, 1.4.70 és 1.5 között 123456

Élesítés/Deaktiválási jelszó: a beltéri egységen található behatolás jelző rendszerének élesítésére és hatástalanítására használt jelszó: alapértelmezetten 123456 ehhez párosul a 654321 kényszer kód

Nyitási kód: társasházi kaputábláknál az ajtó nyitására használható kód. Alapértelmezetten 123456.

#### 1.3. ESZKÖZ PALETTA, RENDSZERFELÉPÍTÉS

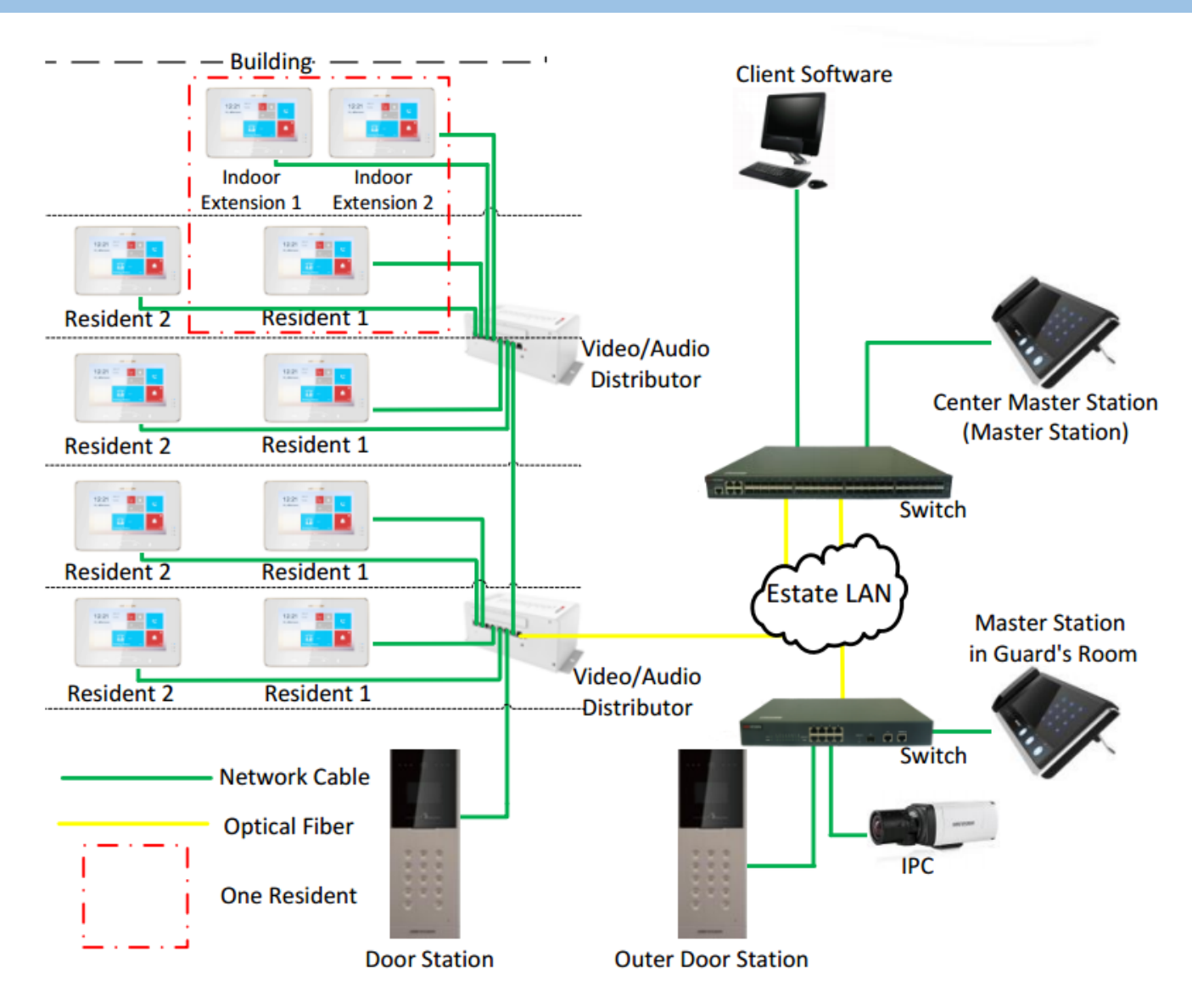

1. generációs rendszer kiépítési példa

**Minden eszköz kompatibilis egymással**, kivéve a DS-KB6403-WIP, amely csak önálló ajtócsengő gombként használható, kivéve ha egy speciális firmwaret használunk, ebben az esetben képes beltérire becsörögni.

A rendszer megtáplálása több módon is történhet. Első generációs eszközök esetében a honlapunkon megtalálható 24V05A POE cikkszámmal ellátott 24V PoE injektor használatára van lehetőség kisebb méretű rendszereknél, a költséghatékonyság jegyében. Ezen kívül a DS-KAD6XX disztribútor egységek is elérhetőek, amik PoE switchként

funkcionálnak, így nincs szükség külön switchre. Ezen kívül természetesen az eszközök mindegyike megtáplálható 12V DC-vel, illetve az 1. generációs számgombos kültéri kaputábla és a mesterkészülék csak ilyen módon táplálható. A kültéri DS-KB8112-IM vandálbiztos kültéri egység standard 48V PoE-val működik (illetve ennek az eszköznek van webes felülete is).

A második generációs eszközök 48V PoE-val működnek így bármely standard PoE switch (pl. Hikvision switchek) megfelelő a hálózatra illesztéshez és a megtápláláshoz.

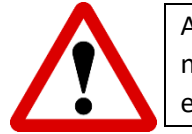

A DS-KAD6XX disztribútor egységek passzívan bocsájtják ki a 24V PoE-t, így olyan eszközökbe, amelyeket nem 24V PoE feszültséggel kell meghajtani ne dugja rá a switch PoE portjaira, mert ezzel károsíthatja az elektronikai eszközeit. Azokhoz a LAN1, LAN2 jelölésű portokat használhatja.

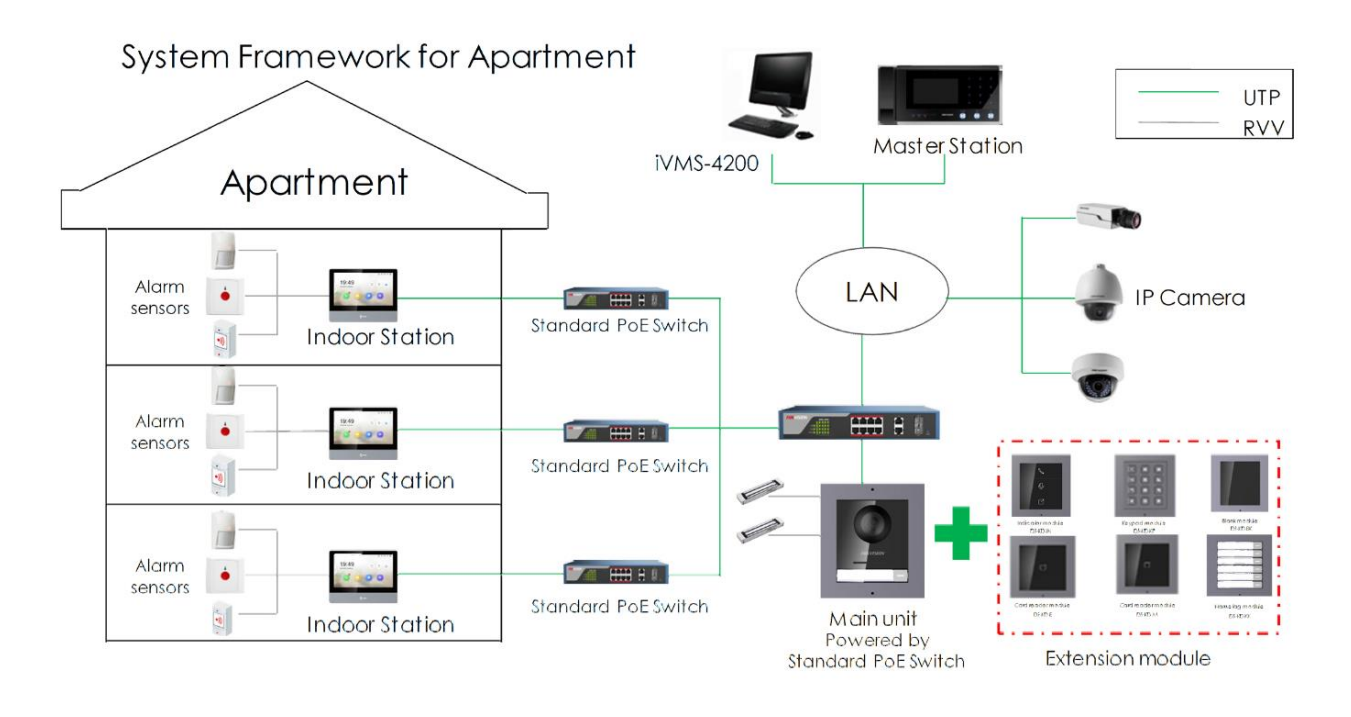

2. generációs kiépítési példa

## 2. PROGRAMOZÁS

### 2.1. HELYI KEZELÉS

### 2.1.1. VARÁZSLÓ

A varázsló csak a 2. generációs kaputelefon beltérin érhető el.

- 1. Helyezze táp alá az eszközt
- 2. Aktiválja a beltéri készüléket (adjon meg egy jelszót)
- 3. Ezután megjelenik a varázsló
- 4. Válassza ki a magyar nyelvet
- 5. Állítsa be a hálózati beállításokat (ez a rész csak a vezetékes hálózatra vonatkozik)

| Wizard-Network 2/4 |          |      |               |  |  |  |  |  |
|--------------------|----------|------|---------------|--|--|--|--|--|
| DHCP               |          |      |               |  |  |  |  |  |
| Local IP           |          |      | 10.6.112.253  |  |  |  |  |  |
| Subnet Mask        |          |      | 255.255.255.0 |  |  |  |  |  |
| Gateway            |          |      | 10.6.112.254  |  |  |  |  |  |
|                    |          |      |               |  |  |  |  |  |
|                    | Previous | Next | Skip          |  |  |  |  |  |

6. Válassza ki a beltéri típusát "Beltéri készülék" vagy "Beltéri mellékállomás"\*

\*a beltéri mellékállomás egy alárendelt betéri, tehát ha csak 1 beltérije van az mindenképp legyen "Beltéri készülék".

Ha több beltérivel rendelkezik a rendszer és igény az, hogy az egyes beltérik egyszerre csöngjenek ki akkor legyen egy "fő beltéri" a többi beltéri készüléket állítsa "beltéri mellékállomás üzemmódba és adja meg bennük a "fő beltéri" készülék IP címét

7. Adja meg az emelet és a szoba számot, ezt családiházas rendszereknél, ahol csak egy beltéri van érdemes alapértelmezetten hagyni.

Ha több beltérink van a szobaszámokat minden beltériben eltérőre kell állítani, amennyiben nem szeretnénk, hogy egyszerre csöngjenek, illetve több becsöngető gomb, vagy tasztatúra áll rendelkezésre a kültérin, amivel megvalósítható a különböző szobák (lakások) hívása.

|               | Wizard-Settings 3/4 |          |      |                |   |  |  |  |  |  |
|---------------|---------------------|----------|------|----------------|---|--|--|--|--|--|
| [::: <b>0</b> | Indoor Station Typ  | be       |      | Indoor Station | > |  |  |  |  |  |
|               | Floor               |          |      |                | 1 |  |  |  |  |  |
|               | Room No.            |          |      |                | 1 |  |  |  |  |  |
|               |                     |          |      |                |   |  |  |  |  |  |
|               |                     |          |      |                |   |  |  |  |  |  |
|               |                     |          |      |                |   |  |  |  |  |  |
|               |                     | Previous | Next | Skip           |   |  |  |  |  |  |

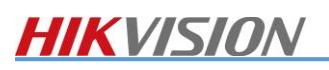

8. A következő menüpontnál látja a kapcsolódó eszközöket, főbeltéri esetén válassza ki a kültéri készüléket, amelyikről a becsöngés történjen. A fogaskerék gombra kattintva – ha inaktív még a kültéri – akkor ott aktiválhatja és a hálózati paramétereit is beállíthatja, illetve így automatikusan szinkronizálja a kültérit a beltéri nyelvével. Amennyiben egy alárendelt beltérin használja a varázslót akkor ebben a menüpontban a fő beltéri készüléket szükséges kiválasztania.

|                        | Wizard-Relate | d Devices 4/4 |   |
|------------------------|---------------|---------------|---|
| Please enter the seria | l No.         |               | Q |
| No device found.       |               |               |   |
|                        |               |               |   |
|                        |               |               |   |
|                        |               |               |   |
|                        |               |               |   |
|                        | Previous      | Finish        |   |

Ezen beállításokat elvégezve egy egyszerű rendszernek már működőképesnek kell lennie, és a kültérinek be kell tudnia csörögnie a beltérire.

#### **2.2.** PROGRAMOZAS SZOFTVERREL

#### 2.2.1. IVMS-4200

A programozás kifinomultabb módja a PC-s szoftverrel történő programozás. Mind az 1. generáció mind a 2. generáció esetében alkalmazható a legfrissebb IVMS-4200-as szoftver, ami letölthető a honlapunkról.

#### 2.2.2. FIRMWARE FRISSÍTÉS

Ez a leírás 1 generációs kaputelefon esetében csak a v1.5.1-es verzióra vonatkozik, mivel jelentős különbségek vannak a különböző firmware verziók között, így először is frissítse a készülékét erre a verzióra amennyiben nem ezzel kapta kézhez.

A beállítások 2. generációs kaputelefon esetében is helytállóak és jelenleg a legfrissebb firmwarrel érkeznek az eszközök, így azokat nem szükséges firmware frissíteni, kivéve, ha esetleg nem tartalmazza a magyar nyelvet.

v1.6 A firmware frissítést a **Rendszer->Rendszer karbantartás** menüpontban tudja végrehajtani. A "három pont" ikonra kattintva be tudja tallózni az eszközhöz tartozó digicap.dav fájlt.

#### 1. generáció:

Ez a <u>www.hikvisioneurope.com</u> oldalról letölthető (Home » portal » Technical Materials » 07 Video Intercom » 00 Product Firmware » IP Video Intercom » 1st Generation » Baseline » V1.5.1 Build 190613 » Version B - EN NL HR RS BG HU EL)

KD Apartment Door Station – Társasházi kültéri készülékek KH Indoor & Master Station – Beltéri készülékek és mester készülékek KV Villa door Station – Családiházas kültéri készülékek

#### 2. generáció:

Home » portal » Technical Materials » 07 Video Intercom » 00 Product Firmware » IP Video Intercom » 2nd Generation » Build 190604

A Door station jelöli a kültéribe, az Indoor station pedig a beltéribe tölthető firmwaret.

#### Egyéb:

Home » portal » Technical Materials » 07 Video Intercom » 00 Product Firmware » IP Door Bells

### Wifi doorbell – a KB6403-WIP típusú készülékhez

Vandal resistant doorbell – a KB8112-IM típusú készülékhez.

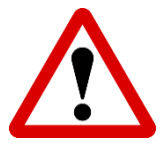

Minden firmware frissítés után állítsa gyári alapértékre az eszközöket az Összes helyreállítása gomb megnyomásával, hogy megfelelően működjenek.

#### 2.2.3. NYELVVÁLTOZTATÁS

- 1. A nyelvváltoztatást a Rendszer->Rendszer karbantartás menüpontban tudja végrehajtani.
- 2. A legördülő menüben válassza ki a kívánt nyelvet, ha a listában nem találja a magyar nyelvet akkor nem megfelelő firmwaret használ. Töltse az eszközbe azt a firmwaret, amit tartalmazza a magyar nyelvet.

| Remote Configuration          | ×                                                      |
|-------------------------------|--------------------------------------------------------|
| 👻 🎡 System                    | System Maintenance                                     |
| Device Information            |                                                        |
| 🏶 General                     | System Management                                      |
| 🏶 Time                        | Reboot                                                 |
| 🏶 System Maintenance          | Restore All                                            |
| 🏶 User                        | Import Configuration File<br>Export Configuration File |
| 🏶 RS485                       | Remote Upgrade                                         |
| 🝷 🎡 Intercom                  | Select Type: Upgrade File                              |
| 🏶 ID Configuration            |                                                        |
| 🏶 Time Parameters             | Select File: ···· Upgrade                              |
| 🏶 Access and Elevator Control | Progress:                                              |
| 🏶 IO Input/Output             |                                                        |
| 🏶 Volume Input/Output         | Language                                               |
| 🏶 Dial                        | English 💌 Save                                         |
| 🏶 Deploy Info                 | English                                                |
| 🏶 Intercom Protocol           | Dutch                                                  |
| 🕨 🎡 Network                   | Croatian                                               |
| 🕨 🎡 Video Display             | Serbian                                                |
|                               | Bulgarian                                              |
|                               | Hungarian                                              |
|                               | Romanian Hungarian                                     |
|                               | Greek                                                  |

3. A nyelvváltoztatást követően az eszköz újraindul. A nyelvváltoztatást a beltéri saját felületén is megteheti, illetve a varázsló első lépése a nyelv kiválasztása.

### 2.3. ESZKÖZÖK AKTIVÁLÁSA

A Hikvision kaputelefon eszközök, mint minden Hikvision eszköz, inaktív állapotban érkezik. Az SADP segédszoftverrel tudja az eszközöket aktiválni.

- 1. Az inaktív eszközt válassza ki és írja be az admin jelszót.
- 2. Amennyiben már a beltéri felületén megadott egy jelszót, úgy az Ön eszköze már aktív és nincs szükség az SADP-ben aktiválni a továbbiakban használhatja a beltéri felületén megadott jelszót.

#### Hibakód esetén lehetséges megoldások:

Az eszköz és a laptop legyen azonos switchre/hálózati átjáróra dugva, kerülje el, hogy több átjáró legyen közöttük

Próbálja meg újraindítani az SADP programot és a laptopot is

| ( |      | SADP    |                                |          |              |      |                  |              |           |                   | ×                            |
|---|------|---------|--------------------------------|----------|--------------|------|------------------|--------------|-----------|-------------------|------------------------------|
|   | Tota | al numb | er of online devices: <b>3</b> |          |              |      |                  |              | Export    | Refresh           | Activate the Device          |
|   |      | ID      | ▲   Device Type                | Status   | IPv4 Address | Port | Software Version | IPv4 Gateway | HTTP Port | Device Serial No. |                              |
|   |      | 001     | DS-KH8301-WT                   | Active   | 10.0.4.70    | 8000 | V1.4.70build 170 | 10.0.4.254   | 80        | DS-KH8301-WT0120  |                              |
|   |      | 002     | DS-2TD2166-15                  | Active   | 10.0.4.57    | 8000 | V5.3.8build 1611 | 10.0.4.254   | 80        | DS-2TD2166-15201( | 4                            |
|   |      | 003     | DS-KV8402-IM                   | Inactive | 192.0.0.65   | 8000 | V1.4.70build 170 | 192.0.0.1    | 80        | DS-KV8402-IM012   | 2                            |
|   |      |         |                                |          |              |      |                  |              |           | Ĺ                 | The device is not activated  |
|   |      |         |                                |          |              |      |                  |              |           |                   | The device is not activated. |
|   |      |         |                                |          |              |      |                  |              |           |                   |                              |
|   |      |         |                                |          |              |      |                  |              |           |                   |                              |
|   |      |         |                                |          |              |      |                  |              |           |                   |                              |
|   |      |         |                                |          |              |      |                  |              |           |                   | the device activation.       |
|   |      |         |                                |          |              |      |                  |              |           |                   | Activate Now                 |
|   |      |         |                                |          |              |      |                  |              |           |                   |                              |
|   |      |         |                                |          |              |      |                  |              |           |                   | Strong                       |
|   |      |         |                                |          |              |      |                  |              |           |                   | Confirm Password:            |
|   |      |         |                                |          |              |      |                  |              |           |                   |                              |
|   |      |         |                                |          |              |      |                  |              |           |                   |                              |
|   |      |         |                                |          |              |      |                  |              |           |                   | Activate                     |
|   | 4    |         |                                |          |              |      |                  |              |           |                   |                              |

### 2.4. IP CÍM BEÁLLÍTÁS

- 1. Írja be az eszköz IP címét.
- 2. Írja be az alapértelmezett átjárót.
- 3. Adja meg az admin jelszót és kattintson a Modify gombra

|   | SADE     | )                                |        |              |      |                  |              |           |                   |     |                   | © _ □ ×                     |
|---|----------|----------------------------------|--------|--------------|------|------------------|--------------|-----------|-------------------|-----|-------------------|-----------------------------|
| т | otal nun | nber of online devices: <b>3</b> |        |              |      |                  |              | Export    | Refresh           | IM  | odify Network I   | Parameters                  |
|   | ID       | ▲   Device Type                  | Status | IPv4 Address | Port | Software Version | IPv4 Gateway | HTTP Port | Device Serial No. |     | Enable DHCP       | nect                        |
|   | 001      | DS-KH8301-WT                     | Active | 10.0.4.70    | 8000 | V1.4.70build 170 | 10.0.4.254   | 80        | DS-KH8301-WT012(  |     |                   |                             |
|   | 002      | DS-2TD2166-15                    | Active | 10.0.4.57    | 8000 | V5.3.8build 1611 | 10.0.4.254   | 80        | DS-2TD2166-15201( | De  | evice Serial No.: | -IM0120160622WR616750704CLU |
|   | 003      | DS-KV8402-IM                     | Active | 192.0.0.65   | 8000 | V1.4.70build 170 | 192.0.0.1    | 80        | DS-KV8402-IM012   | 1   | IP Address:       | 10.0.4.71                   |
|   |          |                                  |        |              |      |                  |              |           |                   |     | Port:             | 8000                        |
|   |          |                                  |        |              |      |                  |              |           |                   |     | Subnet Mask:      | 255.255.255.0               |
|   |          |                                  |        |              |      |                  |              |           |                   | 2   | Gateway:          | 10.0.4.254                  |
|   |          |                                  |        |              |      |                  |              |           |                   |     | IPv6 Address:     |                             |
|   |          |                                  |        |              |      |                  |              |           |                   |     | IPv6 Gateway:     | **                          |
|   |          |                                  |        |              |      |                  |              |           |                   | IPv | 6 Prefix Length:  | 64                          |
|   |          |                                  |        |              |      |                  |              |           |                   |     | HTTP Port:        | 80                          |
|   |          |                                  |        |              |      |                  |              |           |                   |     |                   |                             |
|   |          |                                  |        |              |      |                  |              |           |                   |     |                   | ecurity Verification        |
|   |          |                                  |        |              |      |                  |              |           |                   | 3 A | dmin Password:    | •••••                       |
|   |          |                                  |        |              |      |                  |              |           |                   |     |                   |                             |
|   |          |                                  |        |              |      |                  |              |           |                   |     |                   |                             |
|   |          |                                  |        |              |      |                  |              |           |                   |     |                   | Modify                      |
| 4 |          |                                  |        |              |      |                  |              |           | Þ                 |     |                   | Forgot Password             |

### **2.5.** ESZKÖZÖK FELVÉTELE IVMS-4200 SZOFTVERBE

A szoftveren belül tegye meg a következő lépéseket:

1. A szoftver oldalsó menüsávjában válassza ki az Eszköz menedzsment fület, azon belül az eszközöket.

| iV 🔘 | MS-4200                 |                     |                |                   | (2              | 3 Nincs bejele | ntkezve 🗄 🗔 a   | dmin 🕶   🗛 🗕 🗆 🗙 |
|------|-------------------------|---------------------|----------------|-------------------|-----------------|----------------|-----------------|------------------|
|      | Karbantartás és kezelés |                     |                |                   |                 |                |                 |                  |
|      | Videoalkalmazás         |                     |                |                   |                 |                | Karbantartás és | kezelés          |
|      | -                       | ଚ                   |                | ali               | 1.              |                | 📖 Eszk.men      | edzs.            |
|      | Fő nézet                | Távoli lejátszás    | Adatlekérés    | Jelentés          | MI irányítópult |                | 📄 Eseményi      | cezelés          |
|      |                         |                     |                |                   |                 |                | 夁 Tárolóüte     | mezés            |
|      | Hozzáférés-vezérlés     |                     |                |                   |                 |                | 🙎 Felhaszná     | ilók             |
|      | <u></u>                 |                     |                |                   |                 |                | l Rendszer      | beállításai      |
|      | Személy                 | Hozzáférés-vezérlés | Állapotmonitor | Jelenléti menedzs |                 |                | Rendszer        | napló            |
|      | Általános alkalma       |                     |                |                   |                 |                | Művelet varázsi | 6                |
|      |                         |                     |                |                   |                 |                | 📕 Belépteté     | si varázsló      |
|      | <b>??</b>               |                     |                |                   |                 |                | 💼 ldő és jele   | enlét varázsló   |
|      | E-térkép                | Eseményközpont      |                |                   |                 |                |                 |                  |
| 🛆 ī  | 1 68 d×                 |                     |                |                   |                 |                |                 |                  |

- 2. Kattintson az Online eszközök fülre, hogy megjelenítse a hálózaton elérhető Hikvision eszközök listáját.
- Az alsó sávban válassza ki a hozzáadni kívánt eszközt. Amennyiben még nem aktiválta az eszközt, tegye meg ezt a lépést. Ha beltéri egységet már elindította és megadott egy jelszót, akkor a <u>beltéri egységet azzal a jelszóval tudja</u> <u>hozzáadni a szoftverhez.</u>
- 4. Adja hozzá az eszközöket. Ehhez az Új gombra kattintson.

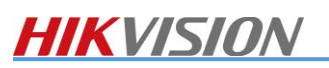

A felugró menüben a következő opciókat látja:

Név: (ez egy Ön által választott azonosító pl. Kovácsék háza beltéri).

IP Cím: az eszköz IP Címe (ezen a felületen ne változtassa meg).

Port: az eszközök közötti kommunikációt biztosítja (ezen a felületen ne változtassa meg).

Felhasználónév, alapértelmezetten admin.

Jelszó: a beltéri egység első indításakor Ön által megadott jelszó.

| <b>(</b> ) | iVMS-4200            |                                       |                          | 🕜 Nincs bejelentkezve 🗄 🖾 admin 🔻   🛱 🗕 🗆 🗙 |
|------------|----------------------|---------------------------------------|--------------------------|---------------------------------------------|
|            | 📰 Karbantartás és k  | ezelés 💿                              |                          |                                             |
| =          |                      | Eszköz Adatfolyamszerver              |                          |                                             |
| <b>.</b>   | Eszk.menedzs.        | + Új 🔍 Online eszköz                  | 2. R-kód: S Frissít      | Összes (0) Szűrő                            |
|            | - 1                  | 🗌   Név 🏮 Csatlakozás t               | Új                       | 🗙  Erőforrás áll.   Kezelés                 |
|            | ESZKOZ               |                                       | Név Kaputelefon          |                                             |
|            | Csoport              |                                       | IP cím 10.0.4.164        |                                             |
|            | Eseménykezelés 🔹 🔻   |                                       | Port 8000                |                                             |
| i          | Tárolóütemezés       |                                       | Felh.név admin           |                                             |
| 0          | Felhasználók         |                                       | Jelszó                   |                                             |
| 嬍          | Rendszer beállításai |                                       | Idő szinkronizálása 🗌    |                                             |
|            |                      |                                       | Importálás csoportba 🛛 🗹 |                                             |
| Ø          | Rendszernapló        |                                       | Állítsa be az eszköznev  | et csoportnévként és<br>z csatolt összes    |
|            |                      | ${\mathcal S}$ Frissítés 60 mp-enként | Új                       | Mégsem s (13) Szűrő                         |
|            |                      | 😑   IP 🏮 🗍 Eszközmodell               |                          | Hozzáadva.  Cloud P2   Hik-Conn  Ke         |
|            | 3.                   | ▶ 🗹 10.0.4.164 DS-KV8402-IM           | V1.5.1bu Aktív 8000 5.   | 4. Ú2-IM012 201 Szám N/A N/A €<br>Új Bezár  |
|            | iii ⊡3 √×            |                                       |                          |                                             |

### 2.6. IDŐBEÁLLÍTÁSOK

Az időbeállításokhoz kattintson a távoli konfigurációra, majd lépjen a **Rendszer->ldő** menüpontra. GMT+01:00 (Amszterdam, Berlin, Brüsszel, Madrid) időzónát válassza ki, valamint állítson be az időszervert és a DST időpontokat, a pontos idő kijelzés érdekében.

V1.4.70-től használható az NTP szerver domain is, a korábbi firmware-ek nem támogatják a domain alapú NTP szervert csak az IP cím alapút.

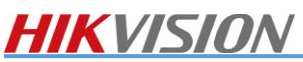

| Remote Config        |                     |             |      |            |             |          |   |   |      | ×     |
|----------------------|---------------------|-------------|------|------------|-------------|----------|---|---|------|-------|
| 🝷 🎡 System           | Time e.g. NTP       |             |      |            |             |          |   |   |      |       |
| 🏶 Device Information |                     |             |      |            |             |          |   |   |      |       |
| 🏶 General            | Time Zone           |             |      |            |             |          |   |   |      |       |
| 🏶 Time               | Select Time Zone:   | (GMT+01:00  | ) Am | sterdam, l | Berlin, Bru | ssels, 🔻 |   |   |      |       |
| 🏶 Maintenance        | Enable NTP          |             |      |            |             |          |   |   |      |       |
| 🏶 User               | Server Adress:      | pool.ntp.or | 9    |            |             |          |   |   |      |       |
| 🏶 RS485              | NTP Port:           | 123         |      |            |             |          |   |   |      |       |
| 🕨 🊱 Talkback         | Synchronize Every:  | 60          |      |            | Minute(s)   |          |   |   |      |       |
| 🕨 🚱 Network          | Enable DST          |             |      |            |             |          |   |   |      |       |
| 🕨 🚱 Display          | Start Time:         | April       |      | The first  |             | Sunday   |   |   | ¢ :0 | 00    |
|                      | Stop Time:          | October     |      | The last   |             | Sunday   |   |   | ¢:0  | 00    |
|                      | DST Bias:           | 60min       |      |            |             |          |   |   |      |       |
|                      | SDK Synchronization |             |      |            |             |          |   |   |      |       |
|                      | Synchronization     |             | _    |            |             |          | _ | _ | _    |       |
|                      |                     |             |      |            |             |          |   |   |      | Apply |

### 2.7. BELTÉRI EGYSÉGEK PROGRAMOZÁSA

- 1. Először lépjünk be a beltéri egység távoli konfigurációjába.
- 2. Itt nyissuk meg az Azonosító (ID configuration) menüpontot. Itt két szövegmezőt és egy legördülő listát láthatunk.

A gördülőlistát hagyjuk alapértelmezetten (Belső állomás – Indoor Station).

A másik opció részletezését (Állomás kiterjesztés – Station extension) a 2.6.1 fejezetben olvashatja.

3. Az emelet szám (Floor no.) és a szoba szám (Room no.) segítségével adhatjuk meg a beltéri egység azonosítóját, amely 1-től 9999-ig terjedhet a szoba esetében és 1-999-ig az emelt esetében. Az emeletszámot nem feltétlenül ajánlott módosítani társasházi rendszerek esetében is inkább alkalmazzuk a szobaszámokkal történő emelet indikációt.

pl.

- 001 Fsz 1-es lakás
- 106 1. emelet 6-os lakás
- 504 5. emelet 4-es lakás

Ezen azonosítók alapján történik a becsöngetés a kültéri készülékről.

4. Ha ezzel elkészültünk, akkor kattintsunk a **Kapcsolt hálózati konfiguráció (Linked network Configuration)** menüpontra. Ebben a menüpontban lehet beállítani azt, hogy az eszközök megfelelően kommunikáljanak egymással.

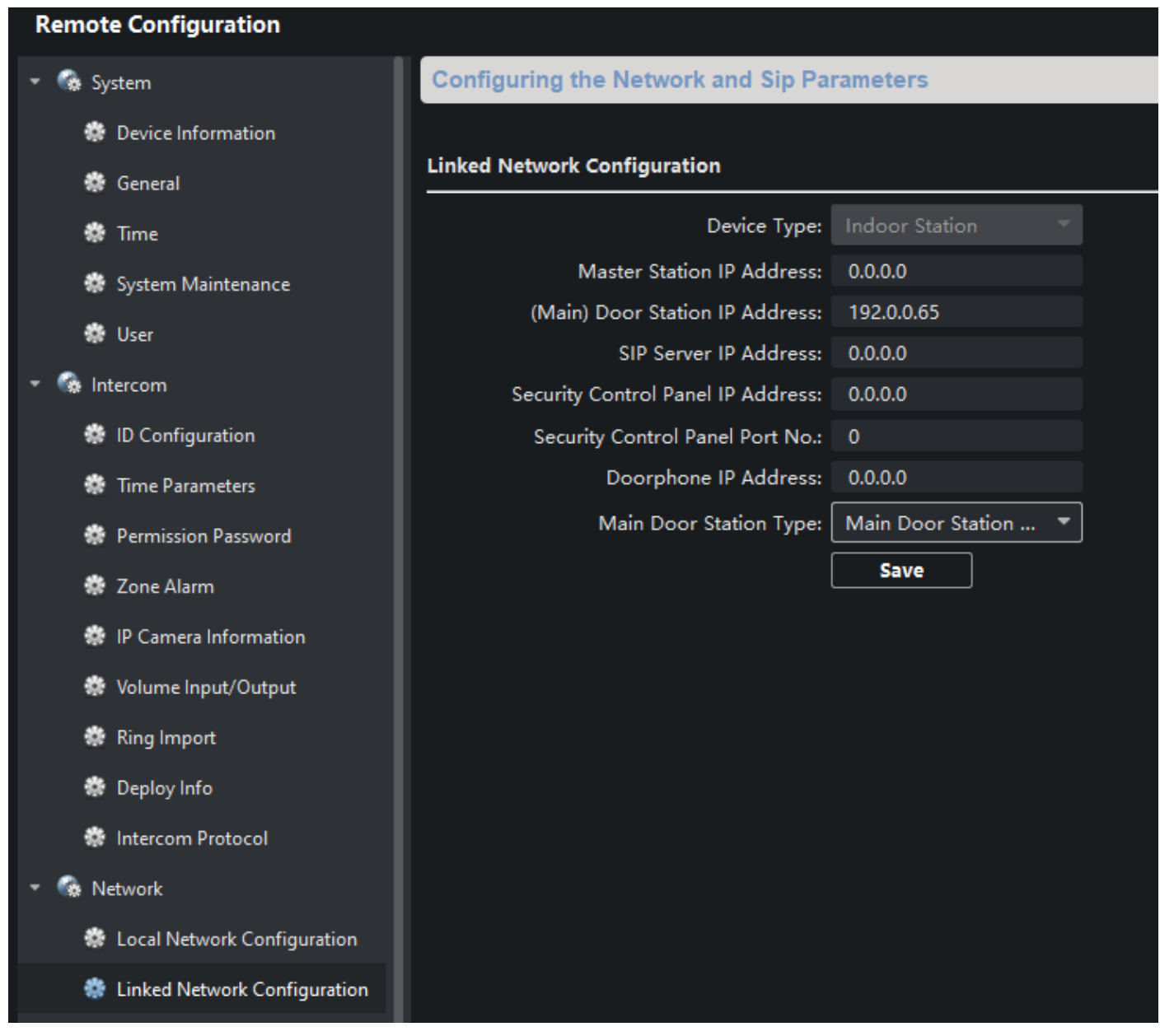

A **Főállomás IP-címe (Master Station IP Address)** a Mesterkészülék IP címe. A kültéri készülékek felkonfigurálhatók, hogy mindig a mesterkészüléket hívják, illetve a beltériken található egy dedikált gomb szintén a mesterkészülékek hívására.

A **(Fő) kapuállomás IP-címe ((Main) Door Station IP Address)** Az egy kültérit tartalmazó rendszereknél a kültéri egység IP címe, több kültéri egységet tartalmazó rendszereknél (pl nagyobb társasházak, vagy több bejáratú telek) az a kültéri egység, ami alá a többi kültéri egység alá van rendelve

A **SIP-szerver IP-címe** a Mesterkészülék IP címe, vagy az IP telefonközpont IP címe amennyiben a kommunikációs protokoll SIP-re lett módosítva. (a SIP protokoll a Hikvision kaputelefon esetében, nincs teljeskörűen tesztelve, így rendszertervezés előtt érdemes kipróbálni az adott IP telefóniás eszközökkel a megfelelő együttműködést)

A **Biztonsági vezérlőpanellel** kapcsolatos beállításokat hagyja figyelmen kívül, mert egy Európában nem elérhető riasztórendszert jelöl.

A **Fő kapuállomás típusát** válassza ki annak megfelelően, hogy **D** vagy **V** sorozatú a kültéri egysége. Ezt az eszköz típusából tudja megállapítani a DS-K után következő betűből lehet megállapítani. pl. DS-KV8102 az V sorozat DS-KD8003 az D sorozat.

v1.6

### 2.7.1. ALÁLLOMÁSOK

HIKVISION

Az alállomások egy beltéri egység "kiterjesztése", azaz amennyiben egy adott beltéri eszközre hívás érkezik az a többi hozzárendelt alállomáson is megjelenik a hívás, felvehető és onnan is nyitható az ajtó. (Maximálisan 6 beltéri egységig bővíthető ily módon).

A lakáson belüli további beltéri egységeket az Azonosító-konfiguráció (ID Configuration) menüpont alatt az Eszköztípus (Device Type)át módosítsa Állomás kiterjesztésre (Station Extension).

| Remote Configuration |                              |                     |  |  |  |  |  |  |  |
|----------------------|------------------------------|---------------------|--|--|--|--|--|--|--|
| 🝷 🍖 System           | Configuring the Room Numbers |                     |  |  |  |  |  |  |  |
| 🔅 Device Information |                              |                     |  |  |  |  |  |  |  |
| 🏶 General            | Device No. Configuration     |                     |  |  |  |  |  |  |  |
| 🏶 Time               | Device Type:                 | Station Extension 🔹 |  |  |  |  |  |  |  |
| 🏶 System Maintenance | No.:                         | Indoor Station      |  |  |  |  |  |  |  |
| 🏶 User               |                              | Station Extension   |  |  |  |  |  |  |  |
| 🝷 🍖 Intercom         |                              |                     |  |  |  |  |  |  |  |
| 🌼 ID Configuration   |                              |                     |  |  |  |  |  |  |  |

Az alállomásoknak meghatározott címük van, amely 1-5-ig terjedhet, különböző címeket kell megadni, hogy működőképes legyen a rendszer. Miután ezt a címet beírtuk és rákattintunk a mentés gombra azt követően a beltéri újraindul és a menüje meg fog változni.

Az alállomásoknál a kapcsolt hálózati beállítások között meg kell határozni azt, hogy melyik beltérihez tartozik, azaz melyik beltéri a fő beltéri egység.

| Remote Configuration           |                                            |
|--------------------------------|--------------------------------------------|
| 🝷 🚱 System                     | Configuring the Network and Sip Parameters |
| 🏶 Device Information           |                                            |
| 🏶 General                      | Linked Network Configuration               |
| 🏶 Time                         | Device Type: Station Extension 🔻           |
| 🏶 System Maintenance           | Main Indoor Station IP: 0.0.0.0            |
| 🏶 User                         | Save                                       |
| 🕨 🚱 Intercom                   |                                            |
| 🝷 🚱 Network                    |                                            |
| 🏶 Local Network Configuration  |                                            |
| 🔅 Linked Network Configuration |                                            |

Az egyes alárendelt beltérik között hívást tudunk kezdeményezni a 0-0 betárcsázásával bármelyik alárendelt beltériről a főbeltéri készüléket hívjuk. A 0-1, 0-2, 0-3, 0-4, 0-5 tárcsázásával az egyes alárendelt beltériket tudjuk hívni, annak megfelelően, hogy azok milyen címet kaptak a programozás során.

### 2.7.2. EGYÉB BEÁLLÍTÁSOK

- Az Időparaméterek (Time Parameters) menüpont alatt állíthatja be, hogy a beltéri egység mennyi idő után vált át üzenetrögzítés módba, mennyi ideig nézhesse az élőképet (betekintési idő). Illetve a hivásátirányítási időt is itt tudja beállítani, ami meghatározza azt, hogy hány másodperc csörgetés után kezdjen el az applikáció is kicsörögni.
- Engedély jelszó (Permission Password) menüpont alatt módosíthatja a jelszavakat.
  - o Rendszergazda jelszó: a karbantartási jelszó (888999), amivel konfigurálhatja az eszközt a helyileg
  - **Rendszergazda/hatástalanító jelszó:** ügyfél jelszó; amivel a beépített behatolásjelző rendszert élesítheti és hatástalaníthatja
  - Nyitási jelszó: ezzel a kóddal történik az ajtó nyitás tasztatúrás kültéri készülékek esetén (#kód# kombinációval)
- Zóna beállítás (Zone Alarm): itt állíthatja be a beépített behatolásjelző rendszer zóna típusait, kötéstípusát. A doorbell switch típus (ajtócsengő) segítségével nyomógombot kötve a beltéri bementére lehetőség van csengőhang lejátszására a beltéri felületén.
- A hangerőbeállítás (Volume Input/Output):
  - o Bemeneti hangerő (ez a mikrofon erőssége)
  - Kimeneti hangerő (ez a hangszóró erőssége)
  - Beszéd hangerő (ez csak 2. generációs eszközökön érhető el, a kommunikáció hangerejét szabályozza a becsengés hangerejére és egyéb hangokra nincs hatással)
- **Csengőhang importálás (Ring Import):** Ebben a menüpontban saját csengőhangot tudunk feltölteni a beltéri készüléknek. .waw formátumban
- **Kaputelefon protokoll (Intercom Protocol)**: itt tudjuk kiválasztani, hogy a Hikvision saját protokollját (private protocol), vagy a SIP protokollt szeretnénk alkalmazni. Amennyiben egy teljesen hikvision eszközökből felépülő rendszert építünk, hogy ezt alapértelmezetten, azaz "private protocol-on" kell hagyni. SIP protokoll választása esetén, ahogy azt már feljebb taglaltuk, közel sem biztosított a megfelelő működés.
- Bejövő híváshoz kapcsolódó művelet (Incoming call linkage) ebben a menüpontban betudjuk állítani, hogy amikor a beltérire hívás érkezik, akkor milyen műveletet indítson el. Jelenleg a 1-es illetve 2-es kimenetetet tudjuk vezérelni. Tehát, amikor megnyomják a gombot a kültérin akkor a beltéri kimenete aktiválódhat. Ezt olyan esetekben hasznosítják amikor további jelzésre van szükség a becsöngetéshez, pl hallássérültek esetében egy fényjelzőt fel lehet szerelni amit a beltéri vezérel.
- Kimenet beállítások (Relay) itt a beltéri kimeneteit konfigurálhatjuk, pl milyen hosszan húzzon a relé

### 2.8. ÖSSZEHANGOLÁS CCTV RENDSZERREL

A kaputelefon rendszerhez hozzáadhatjuk a hálózatunkon lévő IP kamerákat, rögzítőket.

Fontos, hogy csak Hikvision eszközöket tudunk hozzáadni, maximum 16 csatornát és egyszerre csak egy kép jeleníthető meg, az is egy meghatározott ideig, azaz a beltéri készülék nem alkalmas folyamatos megfigyelésre, ez csupán egy betekintő eszköz.

A beltéri csak és kizárólag h.264-es kódolást kezeli, ha a kamera felbontása túl nagy akkor a beltéri automatikusan a substreamet kéri le a kameráról, így fontos, hogy mind a substream mind a mainstream esetében a kódolás h.264-re legyen állítva, különben a kép nem fog megjelenni.

A beltéri egységek kezelő felületén is elérhető ez a funkció, de az iVMS-4200-ból is könnyedén programozható.

Az eszköznevét az IP címet az RTSP Portot az eszköz felhasználónevét és jelszavát kell megadni.

Rögzítő felvételekor az egyes csatornákat is ki lehet választani, amit szeretnénk hozzáadni, ehhez a megfelelő csatornaszámot kell beírni, a "Camera No." mezőbe.

| Remote Configuration    |      |                        |                  |      |
|-------------------------|------|------------------------|------------------|------|
| 🝷 🍖 System              | IP   | Camera Information     |                  |      |
| 🏶 Device Information    |      |                        |                  |      |
| 🏶 General               | IP C | amera Information      |                  |      |
| 🏶 Time                  |      | Add II                 | P Camera         | Impo |
| 🏶 System Maintenance    | Ind  | Device Type:           | Camera 🔹         | Ma   |
| 🏶 User                  |      | Getting Stream Mode:   | Direct 🔻         |      |
| 🝷 🎡 Intercom            |      | Device Name:           | Ez az én kamerám |      |
| 🏶 ID Configuration      |      | IP Address:            | 10.0.4.214       |      |
| 🌼 Time Parameters       |      | Port:                  | 554              |      |
| 🗱 Permission Password   |      | User Name:             | admin            |      |
| 🏶 Zone Alarm            |      | Password:              | •••••            |      |
| 🔹 IP Camera Information |      | Camera No.:            |                  |      |
| 🔅 Volume Input/Output   |      | Manufacturer Protocol: | HIK Protocol     |      |
| 🔅 Ring Import           |      |                        |                  |      |
|                         |      | _                      |                  | _    |
|                         |      |                        | OK Cancel        |      |
|                         |      |                        |                  |      |
| Network                 |      |                        |                  |      |

A kaputelefon kameráját rögzítőbe is fel lehet venni. A kaputelefon kameráját csak folyamatosan lehet rögzíteni, kivéve azokat a típusokat, amik rendelkeznek beépített mozgásérzékeléssel (pl. DS-KB8112-IM típus).

#### 2.9. KÜLTÉRI EGYSÉGEK PROGRAMOZÁSA

#### 2.9.1. EGY GOMBOS KÜLTÉRI PROGRAMOZÁSA

- 1. Nyissa meg a programozni kívánt kültéri egységnek a távoli konfigurációját.
- 2. Az Tárcsázás (Dial) menüpontban található beállításoknál állítsa be a hívandó beltéri egység szobaszámát.

Amennyiben a beltériben már beállította a fő kültéri IP címét úgy a rendszer már működőképes.

#### 2.9.2. TÖBB GOMBOS KÜLTÉRI PROGRAMOZÁSA

- 1. Nyissa meg a programozni kívánt kültéri egységnek a távoli konfigurációját.
- 2. Az az **Azonosító konfiguráció** menüpontban található beállításokat hagyja alapértelmezetten kivéve, ha egy olyan rendszert szeretne kiépíteni, ahol több kültéri egység hívhat egy beltéri egységet. (Maximálisan 9 kültéri egységig bővíthető ily módon).
- 3. Amennyiben több kültéri egységnek ugyanazon beltéri csoportot kell hívnia akkor egy kültérit delegálni kell, mint főkültéri (No. = 0) és maximum 8 darab kültérit pedig alkültériként kell konfigurálni.

19

v1.6

Ehhez az ID Configuration részen a No. mezőnél kell számokat beírnunk. Ezt követően a készülék újraindul és megváltozik a menüje. A linked network configuration menüpontban immár a Fő kültéri egység IP címét kéri az alárendelt kültéri.

| Remote Configuration  |                          |                |
|-----------------------|--------------------------|----------------|
| 🝷 🍖 System            | Configuring the Room     | Numbers        |
| 🌸 Device Information  |                          |                |
| 🏶 General             | Device No. Configuration |                |
| 🏶 Time                | Device Type:             | Door Station 🔻 |
| 🔅 System Maintenance  | Project No.:             | 1              |
| 🏶 User                | Community No.:           | 1              |
| 🝷 🎧 Intercom          | Building No.:            | 1              |
| 🎄 ID Configuration    | Floor No.:               | 1              |
| 🏶 Time Parameters     | No.:                     | 0              |
| 🏶 Permission Password |                          | Save           |

A Tárcsázás (Dial) menüpontban tudja beállítani, hogy az egyes kültérik mely szobaszámot hívják.

| Remote Configuration          |                                          |
|-------------------------------|------------------------------------------|
| 🝷 🍖 System                    | Configuring the Key Call Room Parameters |
| 🏶 Device Information          |                                          |
| 🏶 General                     | Dial                                     |
| 🏶 Time                        | Number: 1                                |
| 🏶 System Maintenance          | Room No.: 1                              |
| 🏶 User                        | Call Center                              |
| 🝷 🊱 Intercom                  | Call Indoor Station                      |
| 🏶 ID Configuration            | Save                                     |
| 🌸 Time Parameters             |                                          |
| 🏶 Permission Password         |                                          |
| 🌸 Access and Elevator Control |                                          |
| 🏶 IO Input/Output             |                                          |
| 🏶 Volume Input/Output         |                                          |
| 🏶 Dial                        |                                          |
|                               |                                          |

### 2.9.3. ELEKTROMOS ZÁR VEZÉRLÉS ÉS VISSZAJELSZÉS

Minden kültéri egységben szárazkontaktust biztosító NO/NC 30VDC@1A terhelhetőségű relé található. A relé meghúzási idejét a Hozzáférés- és felvonókezelés (Access and Elevator Control) menüpontnál találja és azon belül a Nyitott ajtó időtartamnál. Az érték 6 és 255 másodperc között állítható.

| Remote Configuration        |                                            |
|-----------------------------|--------------------------------------------|
| 🝷 🍖 System                  | Configuring the Door and Ladder Parameters |
| 🏶 Device Information        |                                            |
| 🏶 General                   | Access Control                             |
| 🏶 Time                      | Upload Alarm for Not-Closed Door           |
| 🏶 System Maintenance        | Door No.: 1                                |
| 🏶 User                      | Door-unlocked Duration: 15 s               |
| 🝷 🊱 Intercom                | Door Name: 6-255                           |
| 🏶 ID Configuration          | Encrypt Card                               |
| 🏶 Time Parameters           | Elevator Control                           |
| 🏶 Permission Password       | Elevator No.: 1                            |
| Access and Elevator Control | Elevator Type: DS-K2210                    |

Lehetőség van az ajtó állapotának visszajelzésére valamint nyomógombos kiengedésre. Ezt a beállítást az **IObemenet/kimenet** pont alatt lehet beállítani. Minden egységnek 4 darab bemenete van és egy relé kimenete (kivéve a 2. generációs kültérit, ahol engedélyezhetjük a második relé kimenetet). A bemeneteket egyesével konfigurálhatjuk.

- Letiltás: bemenet nincs használva
- Ajtókapcsoló: ajtó nyitása, pl. ajtónyitógomb
- Ajtóállapot: ajtó nyitás vissza jelzés, iVMS-4200-ban visszakereshető
- Speciális: nincs funkciója

| Remote Configuration          |                 |                |
|-------------------------------|-----------------|----------------|
| 🝷 🚳 System                    | IO Input/Output |                |
| 🏶 Device Information          |                 |                |
| 🏶 General                     | IO Input        |                |
| 🏶 Time                        | IO Input No:    | Al4 👻          |
| 🏶 System Maintenance          | Input:          | Disable 💌      |
| 🏶 User                        | IO Output       | Disable        |
| 🏶 RS485                       |                 | Door Switch -  |
| 🝷 🎡 Intercom                  | Output          | Door Status    |
| 🏶 ID Configuration            | Calput.         | Custom<br>Save |
| 🏶 Time Parameters             |                 |                |
| 🏶 Access and Elevator Control |                 |                |
| 🏶 IO Input/Output             |                 |                |

1. generációs kültéri egység bemeneteinek konfigurációja, az egyes bemeneteket szabadon konfigurálhatjuk.

| Remote Configuration          |                 |               |
|-------------------------------|-----------------|---------------|
| 🔻 🚱 System                    | IO Input/Output |               |
| 🏶 Device Information          |                 |               |
| 🔅 General                     | IO Input        |               |
| 🏶 Time                        | IO Input No:    | AI3 🝷         |
| 😻 System Maintenance          | Input:          | Door Switch 🔹 |
| 🏶 User                        | IO Output       |               |
| 🔹 🍖 Intercom                  |                 |               |
| 🏶 ID Configuration            |                 |               |
| 🏟 Time Parameters             | Output:         | Disable 🔻     |
|                               |                 | Disable       |
| Permission Password           |                 | Electric Lock |
| 🌸 Access and Elevator Control |                 |               |
| 🏶 IO Input/Output             |                 |               |

2. Generáció esetében az egyes bemenetek előre konfiguráltak, azokat nem lehet módosítani.

Az 1-2 bemenet ajtóállapot jelzésre, a 3-4 bemenet ajtónyitó gomb funkcióra használható. A kimeneteknél a második kimenet alapértelmezetten le van tiltva, azt külön engedélyezni kell.

### 2.9.4. MODULOK KONFIGURÁCIÓJA

A DS-KD8003-IME kültéri egységhez a következő modulok érhetők el.

- DS-KD-KK névjegy modul 6 nyomógombot tartalmaz a különböző beltérik hívására egy kültéri egységhez maximum 8 db csatlakoztatható
- DS-KD-KP tasztatúra modul tárcsázásra, és ajtó kóddal történő nyitására használható egy kültéri egységhez maximum 1 db csatlakoztatható
- DS-KD-IN visszajelző modul a hívás, a mikrofon és az ajtó állapotát jelzi vissza egy kültéri egységhez maximum 1 db csatlakoztatható
- DS-KD-M Mifare kártyaolvasó modul 13,56 MHz-es proximity kártyák olvasására használható egy kültéri egységhez maximum 5 db Mifare-es vagy EM-es kártyaolvasó modul csatlakoztatható
- DS-KD-E EM kártyaolvasó modul 125 KHz-es proximity kártyák olvasására használható egy kültéri egységhez maximum 5 db Mifare-es vagy EM-es kártyaolvasó modul csatlakoztatható
- DS-KD-DIS Kijelző modul névjegyek és állapottal kapcsolatos információ kijelzésére használható- egy kültéri egységhez maximum 1 db csatlakoztatható
- **DS-KD-BK** üres modul elektronikát nem tartalmazó modul, a szerelő keret nem használt modulhelyeit lehet vele kitölteni költséghatékony módon és esztétikusan

A maximális modulszám bármely kombináció esetén 8. Amennyiben a kijelző modul kerül beépítésre úgy 5 (a nagyobb tápfelvétele miatt).

A modulokat minden esetben a DIP kapcsolók segítségével be kell címezni.

A címzés bináris és az 1-4-ig számozott DIP kapcsolók használhatók az 5-8 ig számozott DIP-ek nincsenek hatással a címzésre. Minden modult külön címre kell kapcsolni.

| Remote Configuration          |          |                 |         |               |                |          |
|-------------------------------|----------|-----------------|---------|---------------|----------------|----------|
| 🝷 🚱 System                    | Config   | uring Sub Mod   | lule In | nformation    |                |          |
| 🏶 Device Information          |          |                 |         |               |                |          |
| 🏶 General                     | Module / | Add Module Type |         | Module Status | Module Version | Settings |
| 🏶 Time                        | 1        | Nametag N       | lodule  | Online        |                | M        |
| 🏶 System Maintenance          |          |                 |         |               |                |          |
| 🏶 User                        |          |                 | Confi   | guration      |                |          |
| 🝷 🊱 Intercom                  |          | Key number      | F       | Room No.      |                |          |
| 🏶 ID Configuration            |          | 1               | [       | 2             |                |          |
| 🏶 Time Parameters             |          | 2               |         | 3             |                |          |
| 🏶 Permission Password         |          | 3               |         | 4             |                |          |
| 🏶 Access and Elevator Control |          | 5               |         | 6             |                |          |
| 🏶 10 Input/Output             |          | 6               |         | 7             |                |          |
| 🏶 Volume Input/Output         |          |                 | Save    | Cancel        |                |          |
| 🏶 Dial                        |          |                 |         |               |                |          |
| 🏶 Motion Detection            |          |                 |         |               |                |          |
| 🗱 Intercom Protocol           |          |                 |         |               |                |          |
| 🏶 Sub Module                  |          |                 |         |               |                |          |

A becímzett modulokat a kültéri beállításainál a **Kiegészítő Modulok (Sub Module)** menüpont alatt találjuk meg. Ha itt nem látjuk a címzett modulokat akkor valamit elrontottunk a címzést vagy a bekötést illetően.

A modulok többsége sok konfigurációt nem igényel, a névjegyes modulnál tudunk szobaszámokat beírni az egyes nyomógombokhoz, a kijelző modulnál pedig a fényerőt és a gombok hangjait tudjuk állítani. A többi modulnál semmit sem lehet itt konfigurálni.

A kártyaolvasó modul a 2.9 fejezetben leírtak szerint használható. A tasztatúrához nyitó kódot a Permission Password menüpontban tudunk hozzárendelni (ezt követően #kód# kombinációval tudunk nyitni), a tárcsázás pedig a szobaszám beütését követő # gomb lenyomásával történik, pl 102#

### 2.10. BELÉPTETŐ KÁRTYÁK FELVÉTELE

A beléptető kártyák feltöltésére három lehetőség van.

- Kültéri egységen helyileg mester kártyával
- iVMS-4200 és kültéri egység
- iVMS-4200 és USB-s kártyaolvasó

#### 2.10.1.KÜLTÉRI EGYSÉGEN HELYILEG MESTER KÁRTYÁVAL

Az egység dobozában található az egyedi programozói kártya. Érintse a kártyát az eszközhöz, így belép a kártya felvitel módba. Olvastassa le a további kártyákat. Ezt követően a leolvasott kártyák már képesek az ajtó nyitására.

### 2.10.2.IVMS-4200 ÉS KÜLTÉRI EGYSÉG

- 1. Ehhez először válasszuk ki a Személy hozzáadása (Person) menüpontot.
- 2. Hozzunk létre egy szervezetet és azon belül egy új felhasználót.
- 3. A felhasználónál a név megadása kötelező, miután ezt kitöltöttük kattintsunk a **Kártya (Card**) menünél található + gombra és adjuk hozzá a kártyát.

|              |               | •               |                   |                   |              |                             |
|--------------|---------------|-----------------|-------------------|-------------------|--------------|-----------------------------|
| <b>(</b> ) i | VMS-4200      |                 |                   |                   |              | 🛆 Not Logged in 🗄 🗔 admin 🔹 |
|              | 🔳 Person 📃    | Access Control  | Maintenance and M | Management        |              |                             |
|              | Person        |                 |                   |                   |              |                             |
|              | Video Applica | tion            |                   |                   |              |                             |
|              |               |                 |                   |                   |              | Maintenance and Mar         |
|              | 1             | 9               |                   |                   |              | 📖 Device Manage             |
|              | Main View     | Remote Playback | Data Retrieval    | Report            | AI Dashboard | 📄 Event Managen             |
|              |               |                 |                   |                   |              | 🗃 Storage Schedu            |
|              | Access Contro |                 |                   |                   |              | 🚊 Account Manag             |
|              |               |                 |                   |                   |              | 鑇 System Configu            |
|              | Person        | Access Control  | Monitoring        | Time & Attendance |              | 🗟 System Log                |
|              | Gr            | ion             |                   |                   |              | Operation Wizard            |
|              | 1             |                 |                   |                   |              | Access Control              |
|              | **            |                 |                   |                   |              | Time and Atten              |
|              | E-map         | Event Center    |                   |                   |              |                             |
|              |               |                 |                   |                   |              |                             |
|              |               |                 |                   |                   |              | A.                          |

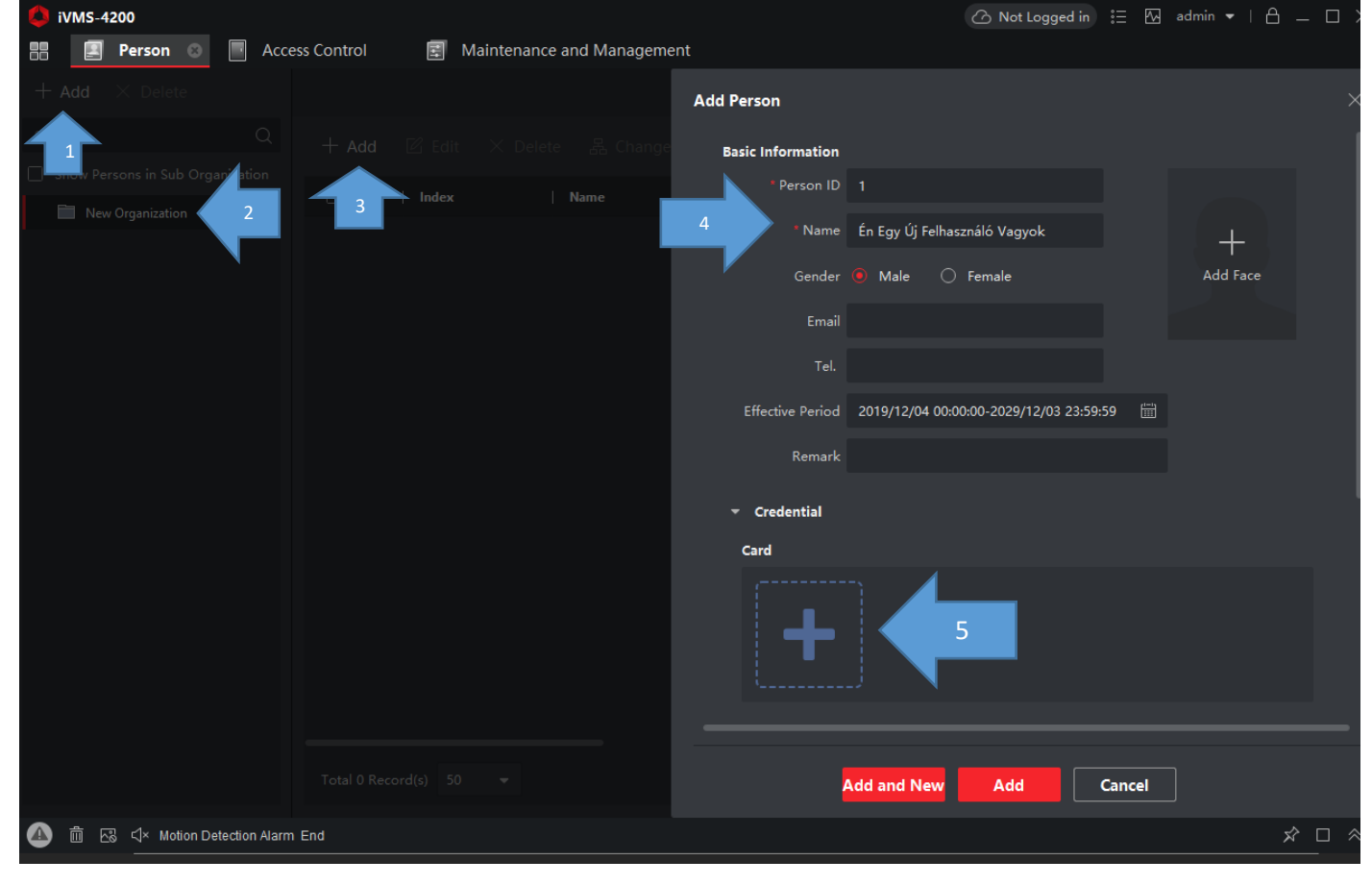

v1.6

| 👃 iVMS-4200                       |                |                         |                   | C No                     | ot Logged in 📰 🌆 | admin 🔻   🔒 _  | - 🗆 × |
|-----------------------------------|----------------|-------------------------|-------------------|--------------------------|------------------|----------------|-------|
| 🔠 Person 💿 🔲 Access               | s Control 📰 Ma | aintenance and Manageme | nt                |                          |                  |                |       |
| + Add $	imes$ Delete              |                |                         | Add Person        |                          |                  |                |       |
| Search Q                          |                |                         | Basic Information |                          |                  |                |       |
| Show Persons in Sub Organization  |                |                         | * Person ID       |                          |                  |                |       |
| New Organization                  |                |                         | * Name            | Én Egy Úi Felhasználó Va | avok -           |                |       |
|                                   |                |                         |                   |                          |                  | 7              |       |
|                                   |                |                         | Gend              | settings                 |                  |                |       |
|                                   |                | Add                     |                   | Mode                     | 🔿 Local 🛛 🧿      | Remote         |       |
|                                   |                | Auu                     |                   | Device                   |                  |                |       |
|                                   |                | Card No.                |                   |                          |                  | Q              |       |
|                                   |                | Card Type Normal        | Card 🔫            |                          | 🥅 Kültéri        |                |       |
|                                   |                |                         |                   |                          | 📖 2ndgen Kültéri | 8              |       |
|                                   | 6              | 🛛 💮 Settings            | Add Can           | cel                      |                  |                |       |
|                                   |                |                         |                   |                          |                  |                |       |
|                                   |                |                         | +                 |                          |                  |                |       |
|                                   |                |                         |                   |                          |                  |                |       |
|                                   |                |                         |                   |                          |                  |                |       |
|                                   |                |                         | 4                 | Add and New Ad           | d Cancel         |                |       |
| 🕼 🍈 🐼 ⊄× Motion Detection Alarm E | End            |                         |                   |                          |                  | <del>ن</del> ړ |       |

- 4. Kattintsunk a **Beállítások (Settings)** gombra, válasszuk ki a **Távoli (Remote)** hozzáadást és a legördülő menüből válasszuk ki azt a kültérit, amin keresztül a hozzáadást végezni szeretnénk.
- Ezt követően kattintsunk az Olvasás (Read) gombra és közelítsük a beléptetőkártyát az olvasóhoz. Amennyiben a kártyát a program sikeresen beolvassa úgy egy számsort kell látnunk ezt követően a Hozzáadás (Add) gomb segítségével a személyhez rendelhetjük a kártyát.
- 6. Miután a személyhez rendeltük a kártyát és azt elmentettük kattintsunk az **Beléptetőrendszer (Access Control)** menüpontra és kattintsunk a **Hozzáférési csoport (Access Group)** részre.
- 7. Hozzunk létre egy új sémát, nevezzük azt el és osszuk ki az egyes személyeket az egyes belépési pontokhoz.

v1.6

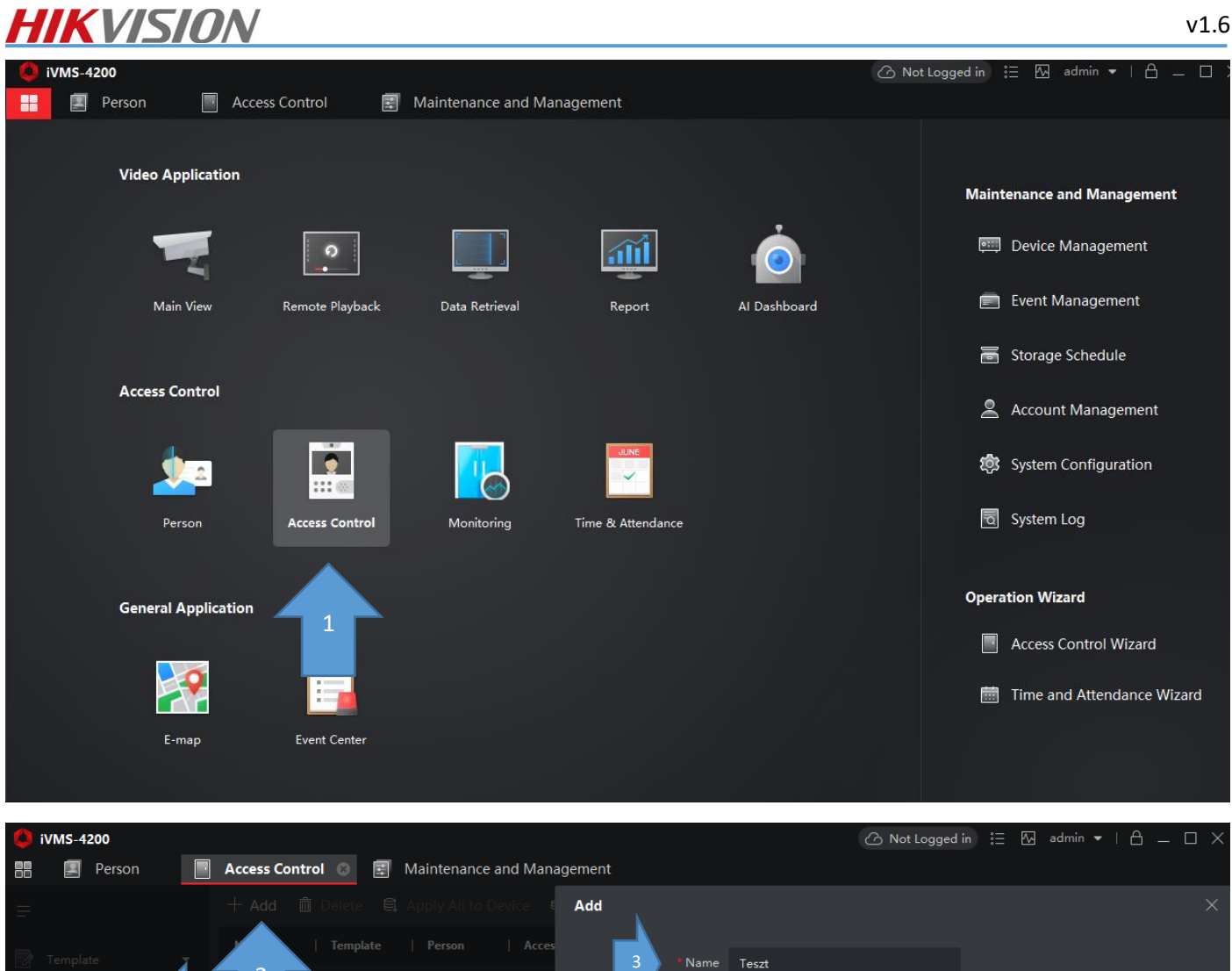

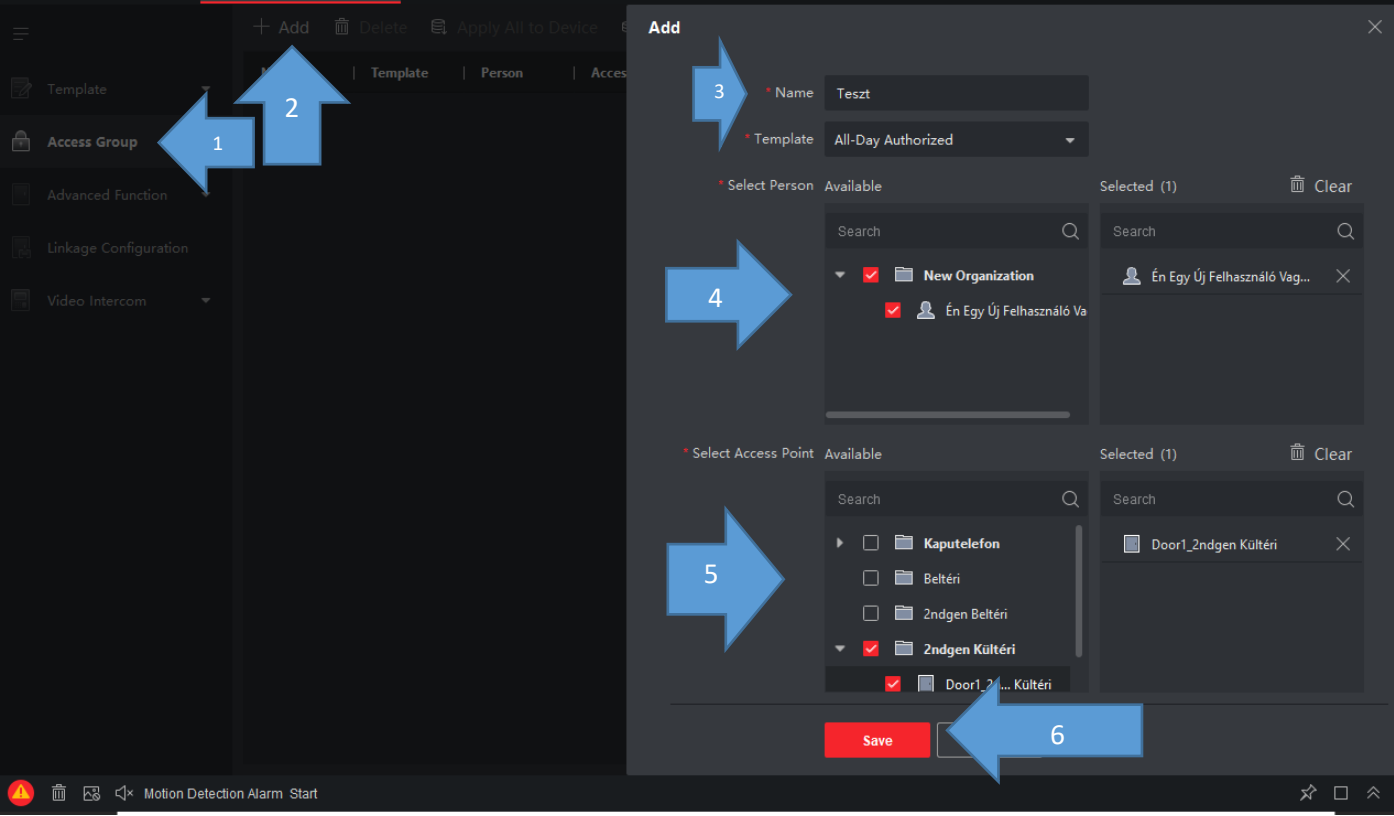

8. Ha a fentiekkel végeztünk azt sikeresen elmentettük, akkor még nem vagyunk kész a módosításokat rá kell írni az olvasókra. Ehhez a **Minden kiírása (Apply all to device)**, vagy **Változások kiírása (Apply changes to device)** gombra kattintsunk.

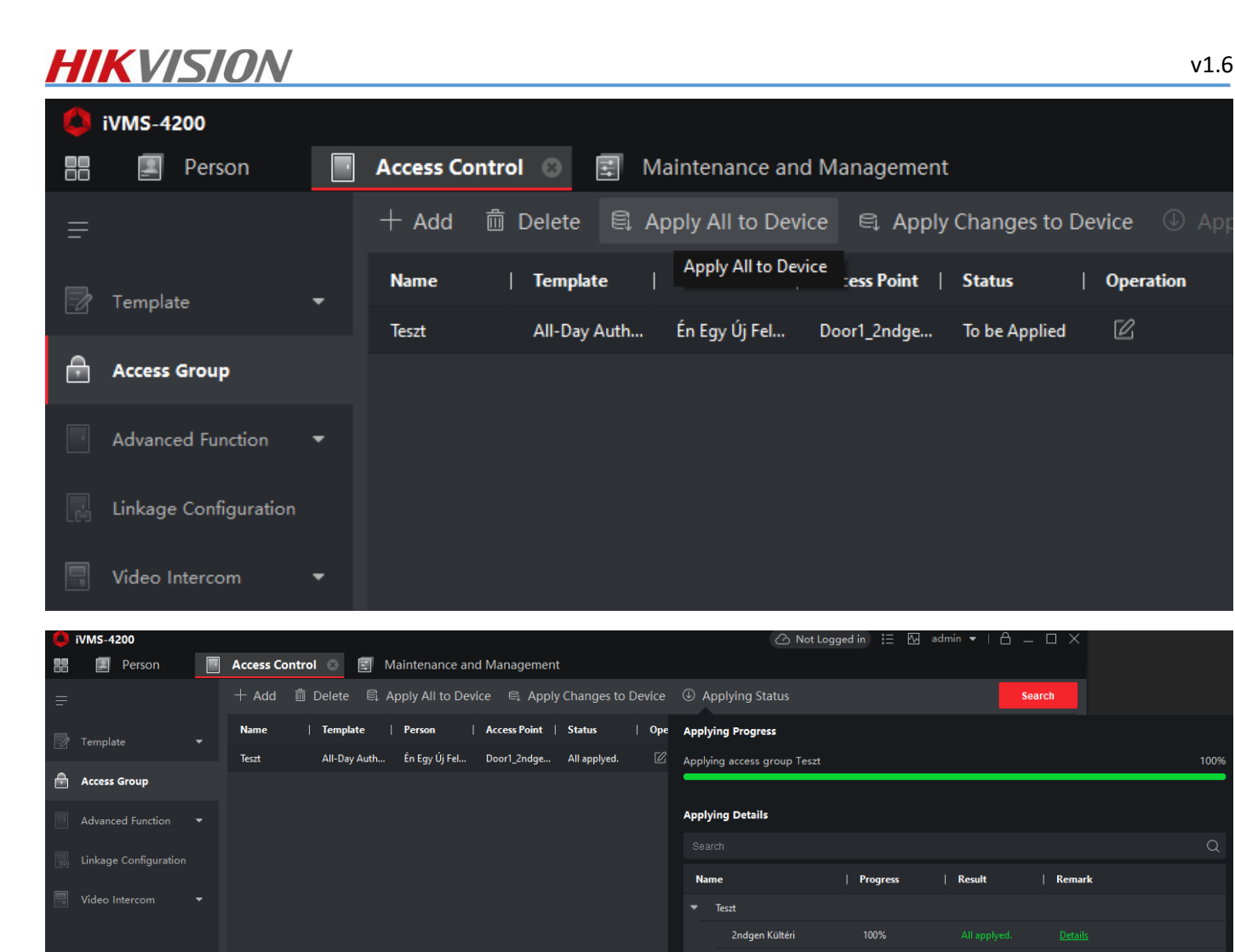

### 2.10.3.IVMS-4200 ÉS USB-S KÁRTYAOLVASÓ

A beléptető kártya felprogramozása USB-s kártya olvasóval hasonlóképp zajlik mint a kültéri egységgel. Annyi különbséggel, hogy a kártya hozzáadásánál nem a kültéri egységeket választjuk, hanem a **Helyi (Local)** pont alatt lévő megfelelő USB kártyaolvasót pl DS-K1F100-D8. További lépések ugyan azok, mint ha kültéri egységgel tanítanánk fel a kártyákat a rendszerhez

## 3. TELEPÍTÉSI PÉLDA KONFIGURÁCIÓK

### 3.1. 1 DB BELTÉRI ÉS 1DB KÜLTÉRI EGYSÉG

Kültéri egység (ajtóállomás) IP cím: 10.0.4.171

Beltéri egység (ajtóállomás) IP cím: 10.0.4.181

Átjáró: 10.0.4.254 (Router, egyéb hálózati eszköz)

### 3.1.1. KÜLTÉRI EGYSÉG BEÁLLÍTÁS

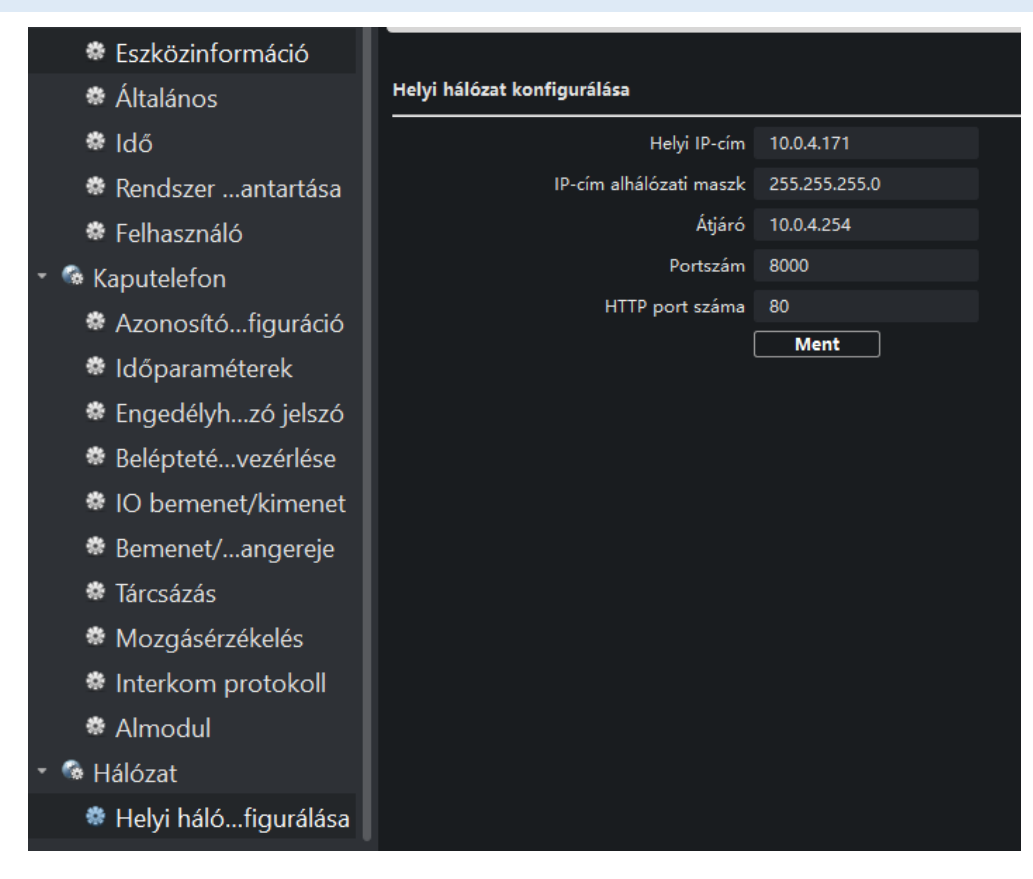

| 🔹 🎕 Rendszer                                                                                                    | A hálózati és Sip param                                            | léterek konfigurálása |
|----------------------------------------------------------------------------------------------------|--------------------------------------------------------------------|-----------------------|
| Eszközinformáció                                                                                                    |                                                                    |                       |
| 🏶 Általános                                                                                                    | Kapcsolt hálózat konfigurálása                                     |                       |
| * Idő                                                                                                    | Eszköztíp                                                          | us Kapuállomás 🔍      |
| Rendszer …antartása                                                                                                    | Fő állomás IP-cín                                                  | ne 10.0.4.181         |
| Felhasználó                                                                                                    | SIP-szerver IP-cín                                                 | ne 0.0.0.0            |
| <ul> <li>Kaputelefon</li> </ul>                                                                                                    | Biztonsági vezérlőpanel IP-cín                                     | ne 0.0.0.0            |
| Azonosító figuráció                                                                                                    | Biztonsági vezérlőpanel portszán                                   | na 0                  |
| Időnaraméterek                                                                                                    |                                                                    | Ment                  |
|                                                                                                    |                                                                    |                       |
| <ul> <li>Belénteté vezérlése</li> </ul>                                                                                                    |                                                                    |                       |
| • Deleptetevezenese                                                                                                    |                                                                    |                       |
| Bomonot/ opporeio                                                                                                    |                                                                    |                       |
| Demenet/angereje                                                                                                    |                                                                    |                       |
|                                                                                                    |                                                                    |                       |
| * Wozgaserzekeles                                                                                                    |                                                                    |                       |
|                                                                                                    |                                                                    |                       |
|                                                                                                    |                                                                    |                       |
|                                                                                                    |                                                                    |                       |
| Helyi hálófigurálása                                                                                                    |                                                                    |                       |
| Kapcsoltigurálása                                                                                                    |                                                                    |                       |
|                                                                                                    |                                                                    | U C                   |
| Eszközinformáció                                                                                                    |                                                                    |                       |
| 🏶 Általános                                                                                                    | Eszközsz. beallitása                                               |                       |
| 🏶 Idő                                                                                                    | Eszköztípus Kapu                                                   | uállomás 🔹            |
| 🏶 Rendszer karbantartás                                                                                                    | a Projekt száma: 1                                                 |                       |
| 🏶 Felhasználó                                                                                                    | Lakóközösség száma 1                                               |                       |
| <ul> <li>Kaputelefon</li> </ul>                                                                                                    | Épületszám: 1                                                      |                       |
| Azonosítókonfiguráció                                                                                                    | Emelet száma 1                                                     |                       |
|                                                                                                    | Index 0                                                            |                       |
|                                                                                                    |                                                                    | Ment                  |
| <ul> <li>Felhasználó</li> <li>Kaputelefon</li> <li>Azonosítókonfiguráció</li> <li>Időparaméterek</li> <li>Engedélyhe ozó jelszó</li> </ul> | Lakóközösség száma 1<br>Épületszám: 1<br>Emelet száma 1<br>Index 0 | Ment                  |

### 3.1.2. BELTÉRI EGYSÉG BEÁLLÍTÁS

- 🐼 Rendszer

HIKVISION

#### Eszközinformáció Helyi hálózat konfigurálása Általános 🏶 Idő Helyi IP-cím 10.0.4.181 IP-cím alhálózati maszk 255.255.255.0 🏶 Rendszer …antartása Átjáró 10.0.4.254 Felhasználó Portszám 8000 Biztonság HTTP port száma 80 🔹 🌆 Kaputelefon Ment Azonosító...figuráció Időparaméterek 🏶 Engedélyh...zó jelszó Területi riasztás IP-kamer...ormációk Bemenet/...angereje 🏶 Gyűrű importálása 🏶 Élesítés adatai Interkom protokoll 🚳 Hálózat 🏶 Helyi háló...figurálása A hálózati és Sip paraméterek konfigurálása 🚳 Rendszer Eszközinformáció Kapcsolt hálózat konfigurálása Általános Eszköztípus Beltéri állomás 🏶 Idő Fő állomás IP-címe 0.0.0.0 🏶 Rendszer …antartása (Fő) ajtóállomás IP-címe 10.0.4.171 🏶 Felhasználó SIP-szerver IP-címe 0.0.0.0 🏶 Biztonság Biztonsági vezérlőpanel IP-címe 0.0.0.0 Kaputelefon Biztonsági vezérlőpanel portszáma 0 🏶 Azonosító...figuráció Kaputelefon IP-címe 0.0.0.0 Fő ajtóállomás típusa 🛛 Fő ajtóállomás (D ... 🔻 Időparaméterek Ment Engedélyh...zó jelszó Területi riasztás IP-kamer...ormációk Bemenet/...angereje 🏶 Gyűrű importálása 🏶 Élesítés adatai Interkom protokoll

A helyi hálózati paraméterek konfigurálása

- 🝷 🗟 Hálózat
  - 🏶 Helyi háló...figurálása
- 🏶 Kapcsolt ...igurálása
- Fő ajtóállomás típusa: 1.gen V, 2.gen D sorozat

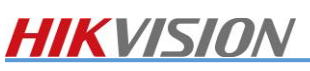

| - 🗟 Rendszer          | A szobaszámok konfigurálása |                     |  |  |  |  |
|-----------------------|-----------------------------|---------------------|--|--|--|--|
| 🏶 Eszközinformáció    |                             |                     |  |  |  |  |
| 🏶 Általános           | Eszközsz. beállítása        |                     |  |  |  |  |
| 🏶 Idő                 | Eszköztípus                 | Beltéri állomás 🛛 🔻 |  |  |  |  |
| 🏶 Rendszer …antartása | Szobaszám                   | 1                   |  |  |  |  |
| 🏶 Felhasználó         | Emelet száma                | 1                   |  |  |  |  |
| 🏶 Biztonság           | l                           | Ment                |  |  |  |  |
| 🔹 🚱 Kaputelefon       |                             |                     |  |  |  |  |
| 🏶 Azonosítófiguráció  |                             |                     |  |  |  |  |

### **3.2.** TÖBB BELTÉRI ÉS 1DB KÜLTÉRI EGYSÉG HÁZ ESETÉN

Telepítési példánkban több beltéri egység van, amire az 1db kültéri egység egyszerre csöng be.

Kültéri egység (ajtóállomás) IP cím: 10.0.4.171

Beltéri egység (ajtóállomás) IP cím: 10.0.4.181

2. beltéri egység IP cím: 10.0.4.182

Átjáró: 10.0.4.254 (Router, egyéb hálózati eszköz)

3.2.1. KÜLTÉRI ÉS BELTÉRI EGYSÉG BEÁLLÍTÁS

A beállítások mindegyik része megegyezik az előző pontban foglaltakkal.

#### 3.2.2. 2. BELTÉRI EGYSÉG BEÁLLÍTÁS

#### A 2. beltéri egység beállítása:

| Távoli beállítások       |                      |                         |
|--------------------------|----------------------|-------------------------|
| 🔹 👒 Rendszer             | A szobaszámol        | k konfigurálása         |
| 🏶 Eszközinformáció       |                      |                         |
| 🏶 Általános              | Eszközsz. beállítása |                         |
| 🏶 Idő                    | Eszköztípus          | Beltéri mellékállomás 🔻 |
| 🏶 Rendszer karbantartása | Index                |                         |
| 🏶 Felhasználó            |                      | Ment                    |
| 🏶 RS485                  |                      |                         |
| 🏶 Biztonság              |                      |                         |
| 🝷 🧟 Kaputelefon          |                      |                         |
| 🏶 Azonosítókonfiguráció  |                      |                         |

Az eszköz ezután újraindul Slave módban.

Több beltéri egység esetén a számozás egymás után folytatólagosan következzen.

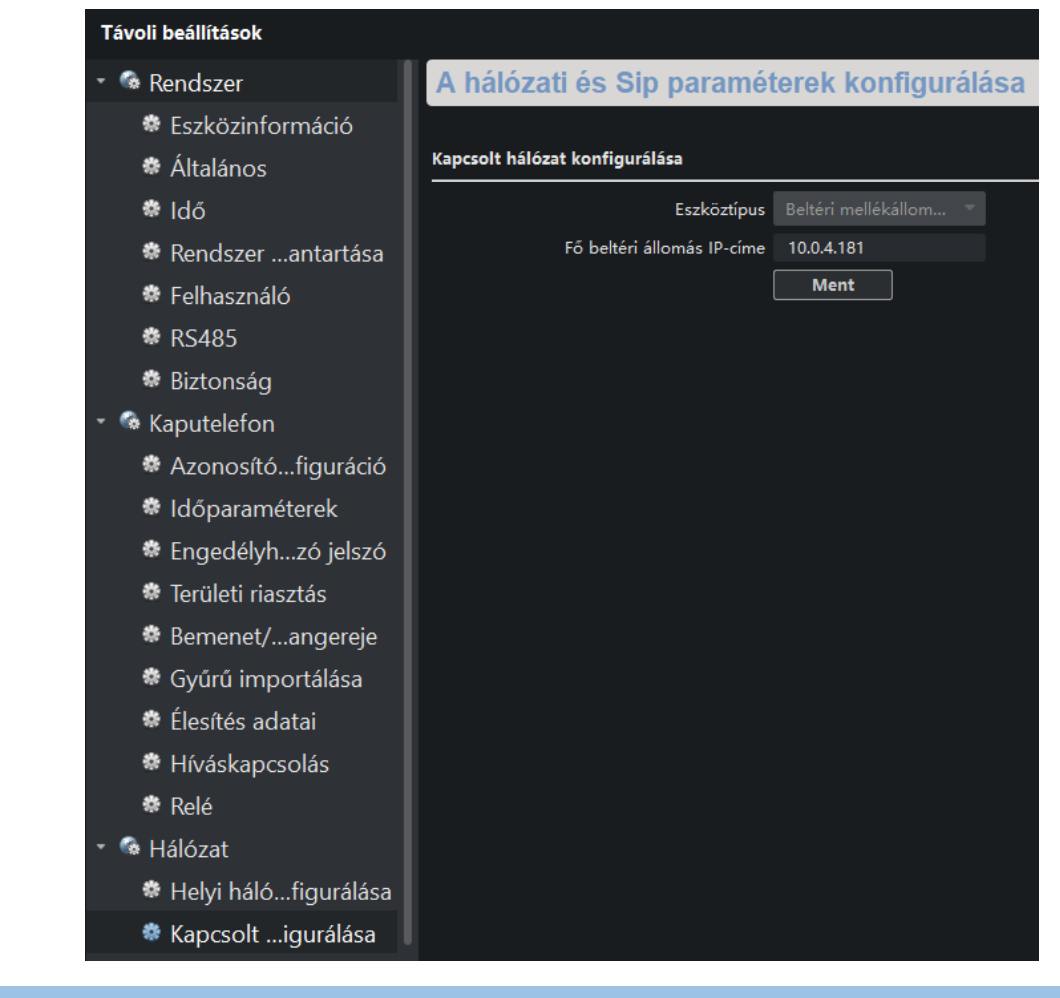

### 3.3. TÖBB BELTÉRI ÉS 1DB KÜLTÉRI EGYSÉG TÁRSASHÁZ ESETÉN

Telepítési példánkban több beltéri egység van, amire az 1db kültéri egység külön csöng be névtábla segítségével.

Kültéri egység (ajtóállomás) IP cím: 10.0.4.171

Beltéri egység (ajtóállomás) IP cím: 10.0.4.181

2. beltéri egység IP cím: 10.0.4.182

Átjáró: 10.0.4.254 (Router, egyéb hálózati eszköz)

### HIKVISION 3.3.1. KÜLTÉRI EGYSÉG BEÁLLÍTÁS

| 🏶 Eszközinformáció              |                             |                 |
|---------------------------------|-----------------------------|-----------------|
| 🏶 Általános                     | Helyi hálózat konfigurálása |                 |
| 🏶 Idő                           | Helyi IP-cím                | 10.0.4.171      |
| 🏶 Rendszer …antartása           | IP-cím alhálózati maszl     | : 255.255.255.0 |
| 🏶 Felhasználó                   | Átjáró                      | 10.0.4.254      |
| 🝷 👒 Kaputelefon                 | Portszám                    | 8000            |
| 🏶 Azonosítófiguráció            | HTTP port száma             | 80              |
| 🏶 Időparaméterek                |                             |                 |
| 🏶 Engedélyhzó jelszó            |                             |                 |
| 🏶 Beléptetévezérlése            |                             |                 |
| IO bemenet/kimenet              |                             |                 |
| 🏶 Bemenet/angereje              |                             |                 |
| 🏶 Tárcsázás                     |                             |                 |
| Mozgásérzékelés                 |                             |                 |
| 🏶 Interkom protokoll            |                             |                 |
| 🏶 Almodul                       |                             |                 |
| 🝷 🧐 Hálózat                     |                             |                 |
| 🏶 Helyi hálófigurálása          |                             |                 |
|                                 |                             | -               |
| 🏶 Eszközinformáció              |                             |                 |
| 🏶 Általános                     | Eszközsz. beállítása        |                 |
| 🏶 Idő                           | Eszköztípus Kapu            | állomás 🔹       |
| 🏶 Rendszer karbantartás         | a Projekt száma: 1          |                 |
| 🏶 Felhasználó                   | Lakóközösség száma 1        |                 |
| <ul> <li>Kaputelefon</li> </ul> | Épületszám: 1               |                 |
|                                 | Emelet száma 1              |                 |
|                                 | D Index 0                   |                 |
| Időparaméterek                  | M                           | ent             |
| 🔅 Engedélyhe ozó ielsz          | ń                           |                 |

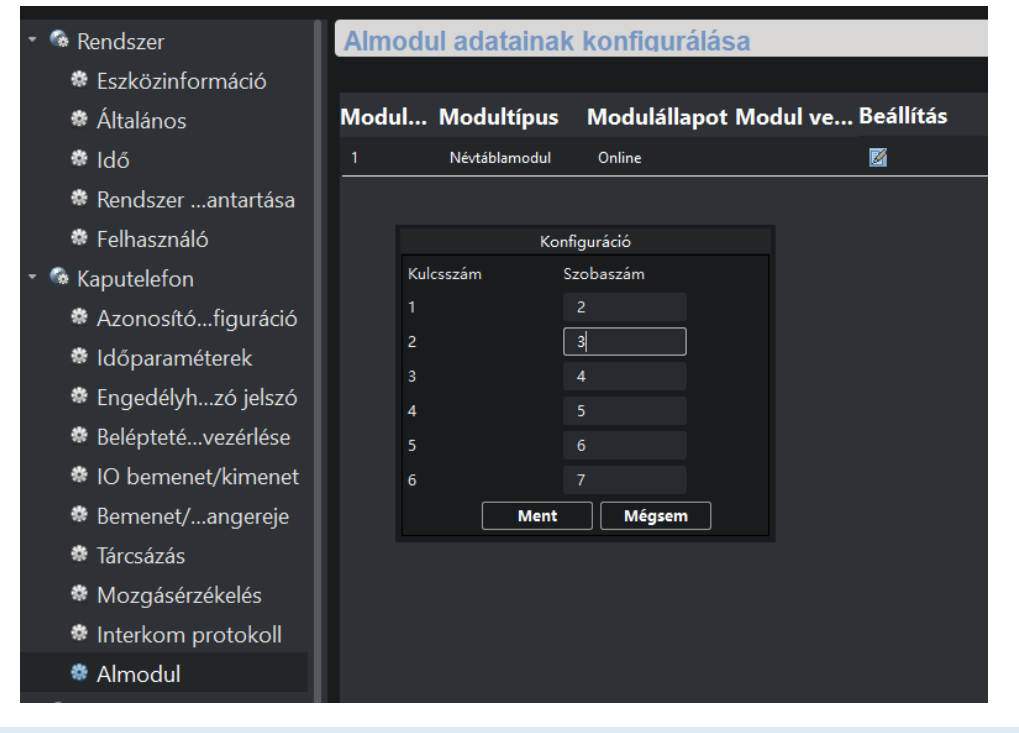

### 3.3.2. 2.1. BELTÉRI EGYSÉG BEÁLLÍTÁS

| * 🚱 Rendszer             | A szobaszámol        | k konfigurálása     |
|--------------------------|----------------------|---------------------|
| 🏶 Eszközinformáció       |                      |                     |
| 🏶 Általános              | Eszközsz. beállítása |                     |
| 🏶 Idő                    | Eszköztípus          | Beltéri állomás 🛛 🔻 |
| 🏶 Rendszer karbantartása | Szobaszám            | 1                   |
| 🏶 Felhasználó            | Emelet száma         | 1                   |
| 🏶 Biztonság              | l                    | Ment                |
| 🝷 🚳 Kaputelefon          |                      |                     |
| 🏶 Azonosítókonfiguráció  |                      |                     |
|                          |                      |                     |

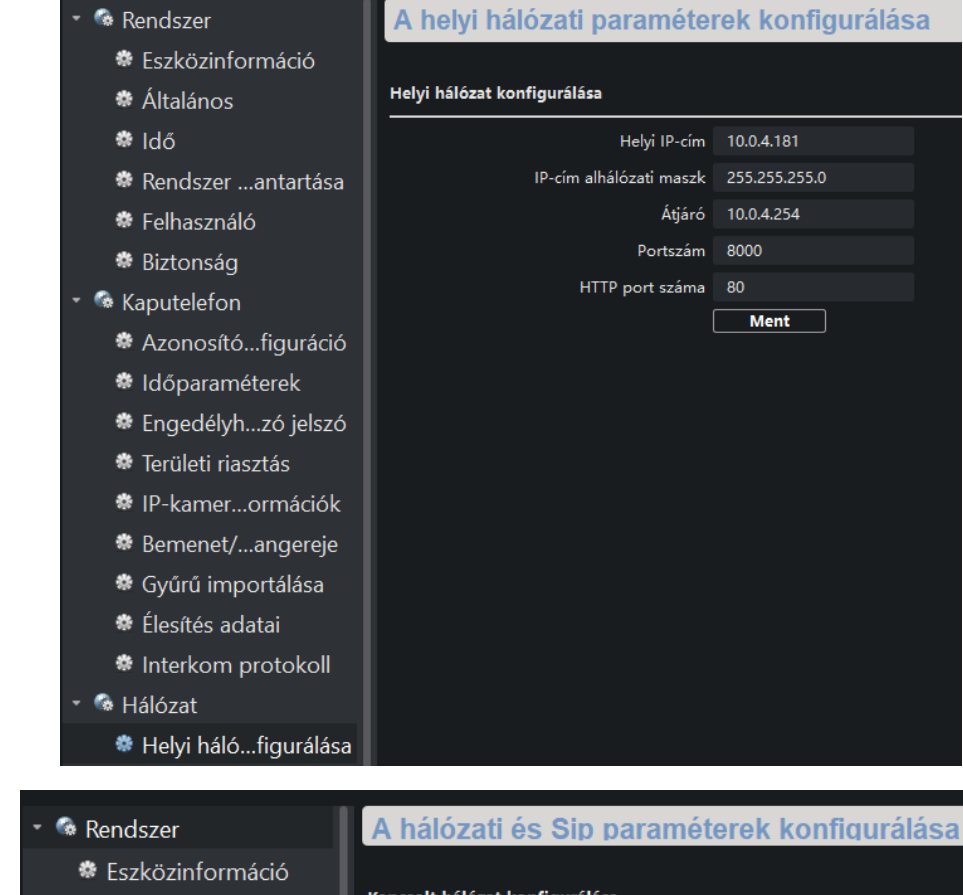

| 🏶 Általános            |                                   |                   |  |
|------------------------|-----------------------------------|-------------------|--|
| 🏶 Idő                  | Eszköztípus                       |                   |  |
| 🏶 Rendszer …antartása  | Fő állomás IP-címe                | 0.0.0.0           |  |
| 🛱 Folhasználó          | (Fő) ajtóállomás IP-címe          | 10.0.4.171        |  |
|                        | SIP-szerver IP-címe               | 0.0.0.0           |  |
| 🏶 Biztonság            | Biztonsági vezérlőpanel IP-címe   | 0.0.0.0           |  |
| 🚳 Kaputelefon          | Biztonsági vezérlőpanel portszáma |                   |  |
| Azonosítófiguráció     | Kaputelefon IP-címe               | 0.0.0.0           |  |
| 🏶 Időparaméterek       | Fő ajtóállomás típusa             | Fő ajtóállomás (D |  |
| 🏶 Engedélyhzó jelszó   |                                   | Ment              |  |
| 🏶 Területi riasztás    |                                   |                   |  |
| 🏶 IP-kamerormációk     |                                   |                   |  |
| 🏶 Bemenet/angereje     |                                   |                   |  |
| 🏶 Gyűrű importálása    |                                   |                   |  |
| 🏶 Élesítés adatai      |                                   |                   |  |
| 🏶 Interkom protokoll   |                                   |                   |  |
| 🚱 Hálózat              |                                   |                   |  |
| 🏶 Helyi hálófigurálása |                                   |                   |  |
| Kapcsoltigurálása      |                                   |                   |  |

Fő ajtóállomás típusa: 1.gen V, 2.gen D sorozat

### 3.3.3. 2. BELTÉRI EGYSÉG BEÁLLÍTÁS

| 🝷 🚳 Rendszer             | A szobaszámol        | k konfigurálása     |  |
|--------------------------|----------------------|---------------------|--|
| 🏶 Eszközinformáció       |                      |                     |  |
| 🏶 Általános              | Eszközsz. beállítása |                     |  |
| 🏶 Idő                    | Eszköztípus          | Beltéri állomás 🔹 🔻 |  |
| 🏶 Rendszer karbantartása | Szobaszám            | 2                   |  |
| 🏶 Felhasználó            | Emelet száma         | 1                   |  |
| 🏶 RS485                  |                      | Ment                |  |
| 🏶 Biztonság              |                      |                     |  |
| 🔹 🚱 Kaputelefon          |                      |                     |  |
| 🏶 Azonosítókonfiguráció  |                      |                     |  |

Több beltéri egység esetén a névtábla alapján emeljük a szobaszámot minden eszköznél.

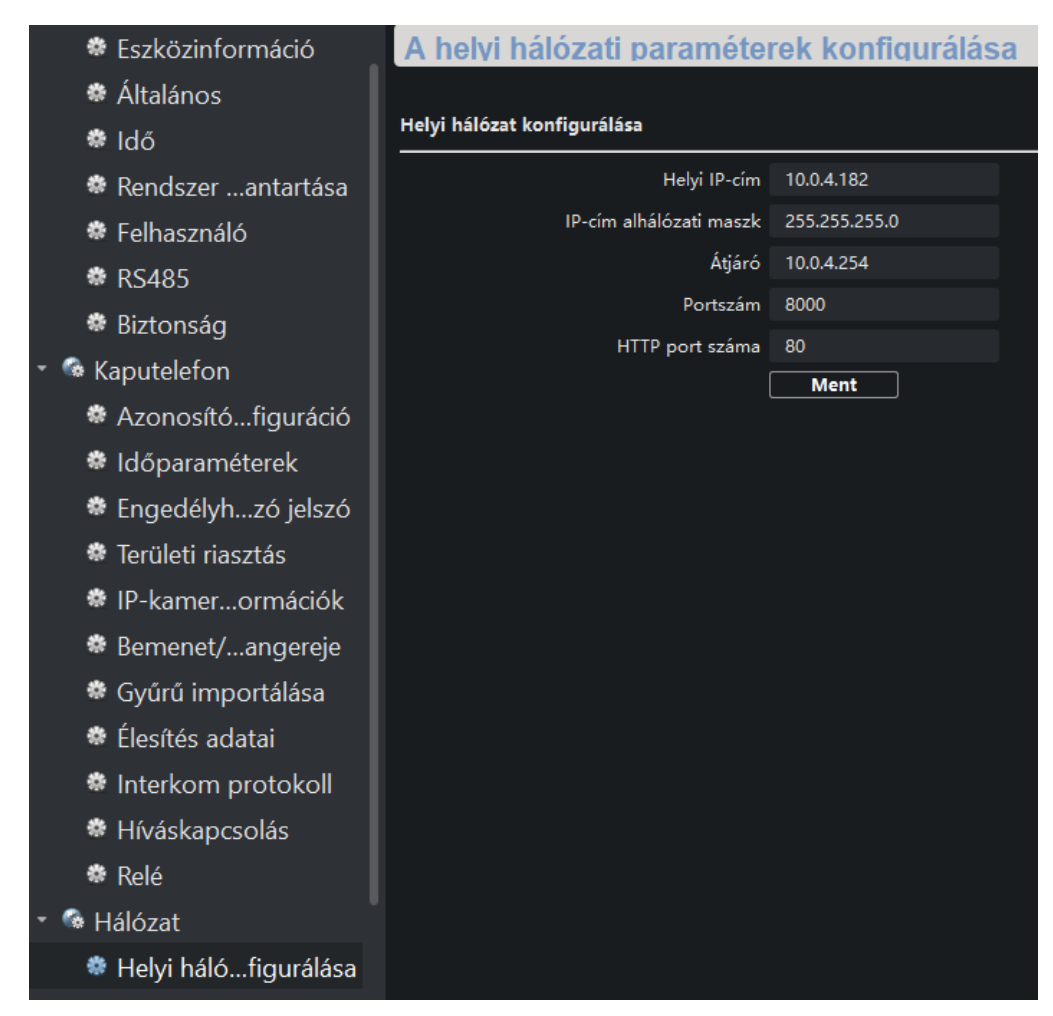

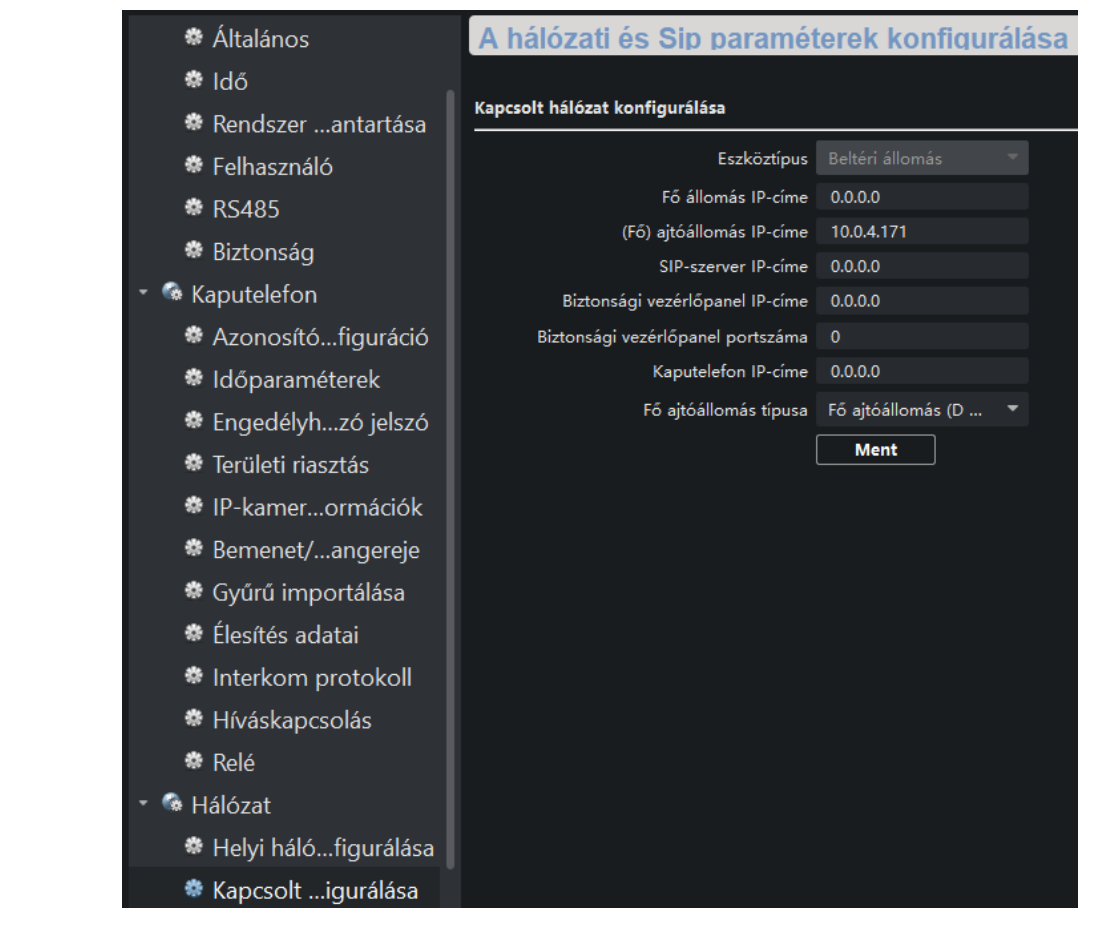

Fő ajtóállomás típusa: 1.gen V, 2.gen D sorozat

### **3.4.** TÖBB BELTÉRI ÉS TÖBB KÜLTÉRI EGYSÉG

Telepítési példánkban több beltéri egység van, amire a többi kültéri egység egyszerre csöng be.

Kültéri egység (ajtóállomás) IP cím: 10.0.4.171

2. kültéri egység(ajtóállomás) IP cím: 10.0.4.172

Beltéri egység IP cím: 10.0.4.181

2. beltéri egység IP cím: 10.0.4.182

Átjáró: 10.0.4.254 (Router, egyéb hálózati eszköz)

3.4.1. BELTÉRI ÉS KÜLTÉRI EGYSÉG BEÁLLÍTÁS

A beállítások mindegyik része megegyezik az előző pontban foglaltakkal.

### 3.4.2. 2. KÜLTÉRI EGYSÉG BEÁLLÍTÁS

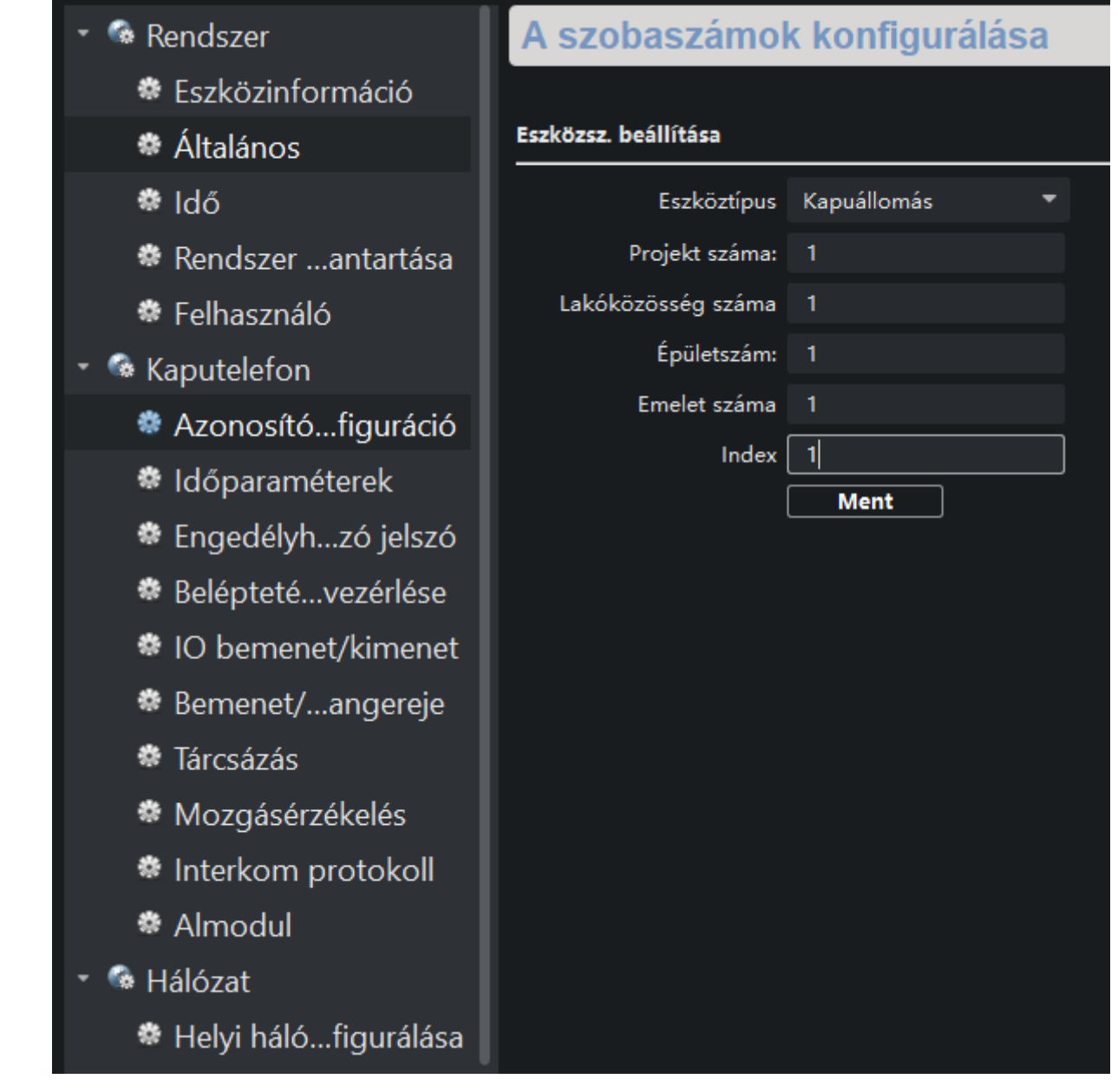

Az eszköz ezután újraindul Slave módban.

#### A helyi hálózati paraméterek konfigurálása 🚳 Rendszer Eszközinformáció Helyi hálózat konfigurálása 🏶 Általános 🏶 Idő Helyi IP-cím 10.0.4.172 IP-cím alhálózati maszk 255.255.255.0 🏶 Rendszer …antartása Átjáró 10.0.4.254 Felhasználó Portszám 8000 🗝 🚳 Kaputelefon HTTP port száma 80 Azonosító...figuráció Ment Időparaméterek Belépteté...vezérlése IO bemenet/kimenet Bemenet/...angereje 🏶 Tárcsázás Mozgásérzékelés Interkom protokoll 🏶 Almodul 噊 Hálózat 🏶 Helyi háló...figurálása A hálózati és Sip paraméterek konfigurálása 🚳 Rendszer Eszközinformáció 🏶 Általánc 🏶 Idő 🏶 Rendsze 🏶 Felhaszr 🕨 🌆 Kaputelefo

- 🚳 Hálózat
  - 🏶 Helyi há
  - Kapcsolt i...Iiguraia

| nonnacio         |                                   |                 |  |
|------------------|-----------------------------------|-----------------|--|
| S                | Kapcsolt hálózat konfigurálása    |                 |  |
|                  | Eszköztípus                       | Kapuállomás 🗸 🔻 |  |
| er karbantartása | Fő állomás IP-címe                | 0.0.0.0         |  |
| váló             | (Fő) ajtóállomás IP-címe          | 10.0.4.171      |  |
|                  | SIP-szerver IP-címe               | 0.0.0.0         |  |
| on               | Biztonsági vezérlőpanel IP-címe   | 0.0.0.0         |  |
|                  | Biztonsági vezérlőpanel portszáma | 0               |  |
| lófigurálása     |                                   | Ment            |  |
| th figurálása    |                                   |                 |  |

## 4. MOBIL APPLIKÁCIÓ – HIK-CONNECT

A kaputelefon rendszer a Hik-Connect telefonos applikációt használja. A letöltéshez használja a linkeket, vagy olvassa be a QR kódot.

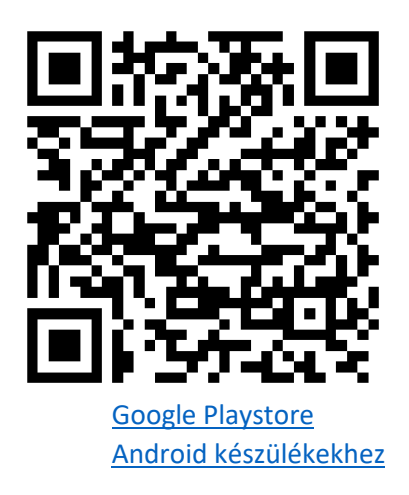

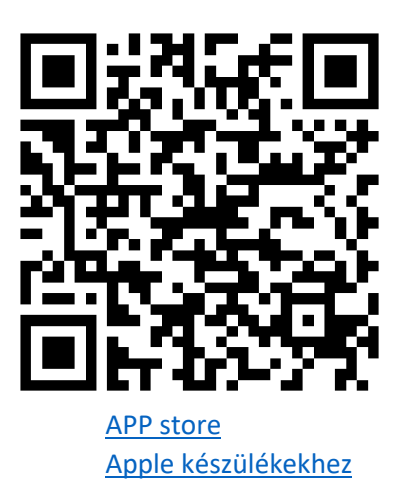

- 1. Miután letöltötte a megfelelő alkalmazást, telepítse azt, ha előzőleg nem használta a Hik-Connectet, akkor hozzon létre egy új fiókot.
- 2. Ha ezzel elkészült akkor már egyéb dolga nincs, minthogy a beltéri egység (ha több beltéri van, akkor a **fő beltéri** egység) **hátoldalán** található QR kódot beolvastatja a telefonkészülékén.
- Amennyiben az eszköz hátoldalán nincs QR kód úgy az eszköz helyi felületén a Beállítások menüponton belül a Hik-connect kiszolgálóbeállítások almenüben megtalálja a Sorozatszámot és a Verification kódot illetve egy QR kódot.
- 4. Amennyiben a QR kód leolvasására nincsen lehetősége, akkor kézileg használja a **9 karakterből álló gyártási** számot és a **6 karakterből álló verifikációs kódot.**
- 5. Az eszköz hozzádása után híváskor az applikáción keresztül is megtörténik a csöngetés, onnan is elérhető az élőkép illetve a pillanatkép rögzítése, továbbá az ajtó is nyitható.

A Hik-Connecttel kapcsolatos további információért olvassa el az arról szóló leírásunkat.